# **Application Operations Management**

# **Best Practices**

 Issue
 01

 Date
 2025-01-07

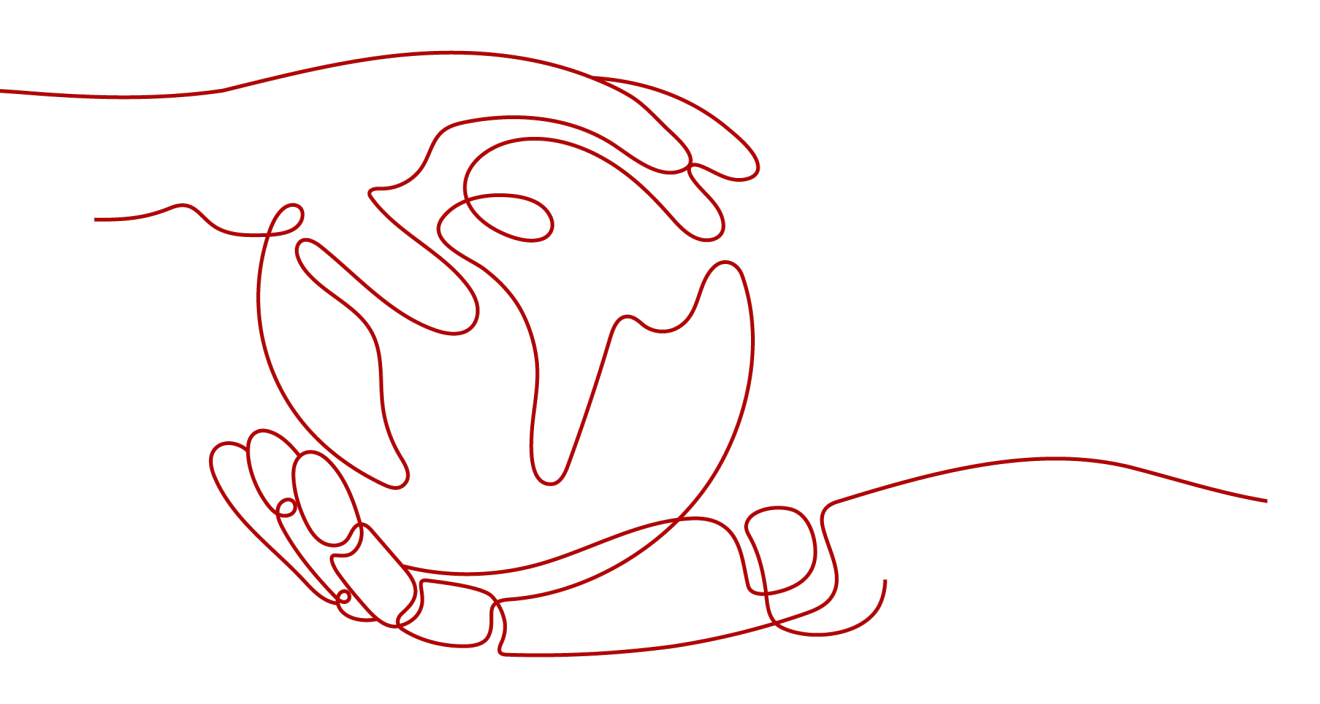

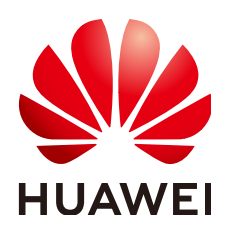

#### Copyright © Huawei Cloud Computing Technologies Co., Ltd. 2025. All rights reserved.

No part of this document may be reproduced or transmitted in any form or by any means without prior written consent of Huawei Cloud Computing Technologies Co., Ltd.

#### **Trademarks and Permissions**

NUAWEI and other Huawei trademarks are the property of Huawei Technologies Co., Ltd. All other trademarks and trade names mentioned in this document are the property of their respective holders.

#### Notice

The purchased products, services and features are stipulated by the contract made between Huawei Cloud and the customer. All or part of the products, services and features described in this document may not be within the purchase scope or the usage scope. Unless otherwise specified in the contract, all statements, information, and recommendations in this document are provided "AS IS" without warranties, guarantees or representations of any kind, either express or implied.

The information in this document is subject to change without notice. Every effort has been made in the preparation of this document to ensure accuracy of the contents, but all statements, information, and recommendations in this document do not constitute a warranty of any kind, express or implied.

# Huawei Cloud Computing Technologies Co., Ltd.

Address: Huawei Cloud Data Center Jiaoxinggong Road Qianzhong Avenue Gui'an New District Gui Zhou 550029 People's Republic of China

Website: https://www.huaweicloud.com/intl/en-us/

# **Contents**

| 1 Overview                                                       | 1  |
|------------------------------------------------------------------|----|
| 2 Alarm Noise Reduction                                          | 2  |
| 3 Customizing OS Images to Automatically Connect UniAgent        | 7  |
| 4 Connecting Self-Built Middleware in the CCE Container Scenario | 9  |
| 4.1 Connecting PostgreSQL Exporter                               | 9  |
| 4.2 Connecting MySQL Exporter                                    | 14 |
| 4.3 Connecting Kafka Exporter                                    |    |
| 4.4 Connecting Memcached Exporter                                | 22 |
| 4.5 Connecting MongoDB Exporter                                  |    |
| 4.6 Connecting Elasticsearch Exporter                            |    |
| 4.7 Connecting Redis Exporter                                    |    |
| 4.8 Connecting Other Exporters                                   |    |

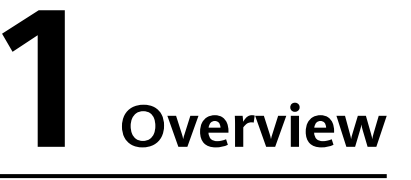

This chapter lists the best practices about Application Operations Management (AOM).

- 2 Alarm Noise Reduction
- 3 Customizing OS Images to Automatically Connect UniAgent
- 4 Connecting Self-Built Middleware in the CCE Container Scenario
  - 4.1 Connecting PostgreSQL Exporter
  - 4.2 Connecting MySQL Exporter
  - 4.3 Connecting Kafka Exporter
  - 4.4 Connecting Memcached Exporter
  - 4.5 Connecting MongoDB Exporter
  - 4.6 Connecting Elasticsearch Exporter
  - 4.7 Connecting Redis Exporter
  - 4.8 Connecting Other Exporters

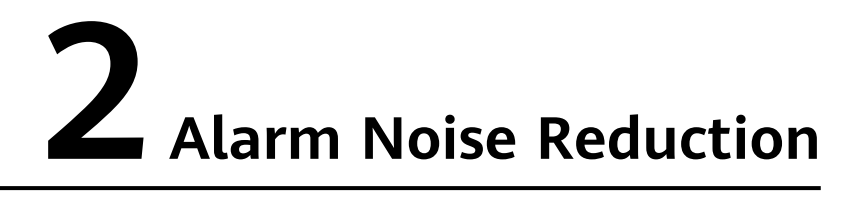

This section describes how to set alarm noise reduction. Before sending an alarm notification, AOM processes alarms based on noise reduction rules to prevent alarm storms.

#### Scenario

When analyzing applications, resources, and businesses, e-commerce O&M personnel find that the number of alarms is too large and there are too many identical alarms. They need to detect faults based on the alarms and monitor applications comprehensively.

#### Solution

Use AOM to set alarm rules to monitor the usage of resources (such as hosts and components) in the environment in real time. When AOM or an external service is abnormal, an alarm is triggered immediately. AOM also provides the alarm noise reduction function. Before sending an alarm notification, AOM processes alarms based on noise reduction rules. This helps you identify critical problems and avoid alarm storms.

Alarm noise reduction consists of four parts: grouping, deduplication, suppression, and silence.

- You can filter different subnets of alarms and then group them according to certain conditions. Alarms in the same group are aggregated to trigger one notification.
- By using suppression rules, you can suppress or block notifications related to specific alarms. For example, when a major alarm is generated, less severe alarms can be suppressed. Another example, when a node is faulty, all other alarms of the processes or containers on this node can be suppressed.
- You can create a silence rule to shield alarm notifications in a specified period. The rule takes effect immediately after it is created.
- AOM has built-in deduplication rules. The service backend automatically deduplicates alarms. You do not need to manually create rules.

Monitoring ELB metrics at the business layer is used as an example here.

#### Prerequisite

An alarm action rule has been created.

#### Step 1: Create a Grouping Rule

When a critical or major alarm is generated, the **Monitor\_host** action rule is triggered, and alarms are grouped by alarm source. To create a grouping rule, do as follows:

- **Step 1** Log in to the AOM 2.0 console.
- **Step 2** In the navigation pane, choose **Alarm Management** > **Alarm Noise Reduction**.
- **Step 3** On the **Grouping Rules** tab page, click **Create** and set the rule name and grouping condition.

#### Figure 2-1 Creating a grouping rule

| * Rule Name            | rule        |                  |   |                                |            |                   |           |         |      |   |             |
|------------------------|-------------|------------------|---|--------------------------------|------------|-------------------|-----------|---------|------|---|-------------|
| L Enternine Desired    | d a famili  |                  |   |                                |            |                   |           |         |      |   |             |
| * Enterprise Project   | default     |                  |   | ~                              |            |                   |           |         |      |   |             |
| Description            | ~           |                  |   |                                |            |                   |           |         |      |   |             |
| Description            | 0           |                  |   |                                |            |                   |           |         |      |   |             |
|                        |             |                  |   |                                |            |                   |           |         |      |   |             |
|                        |             |                  |   |                                |            |                   |           |         |      |   |             |
| Grouping Rule          |             |                  |   |                                |            |                   |           |         |      |   |             |
| Grouping Condition     |             |                  |   |                                |            |                   |           |         |      |   |             |
|                        | Alarm Se    | verity           | ~ | event_severity                 |            | Equals To         | ~         | Criti × | Ma × | ~ | Ē           |
|                        | Alarm So    | urce             | ~ | resource provider              |            | Equals To         | ~         | A ×     |      |   | <del></del> |
|                        |             |                  |   | resource_provider              |            | Equino 10         |           |         |      |   |             |
|                        |             | Serial Condition |   |                                |            |                   |           |         |      |   |             |
|                        |             |                  |   |                                |            |                   |           |         |      |   |             |
|                        |             |                  |   |                                |            |                   |           |         |      |   |             |
|                        | Action Rule | 0                |   |                                |            |                   |           |         |      |   |             |
|                        | f ×         |                  |   | <ul> <li>✓ C create</li> </ul> | e Rule   V | /iew Rule         |           |         |      |   |             |
|                        |             |                  |   |                                |            |                   |           |         |      |   |             |
|                        |             |                  |   |                                |            | () Add Darallel   | Condition |         |      |   |             |
|                        |             |                  |   |                                |            |                   | Condition |         |      |   |             |
|                        |             |                  |   |                                |            |                   |           |         |      |   |             |
|                        |             |                  |   |                                |            |                   |           |         |      |   |             |
| Combination Rule       |             |                  |   |                                |            |                   |           |         |      |   |             |
| * Combine Notification | is 🕜        | By alarm source  |   | ~                              |            |                   |           |         |      |   |             |
|                        |             |                  |   |                                |            |                   |           |         |      |   |             |
| ★ Initial Wait Time ⑦  | )           | 30               |   | seconds ~                      | Range:     | 0s to 10 mins.    |           |         |      |   |             |
|                        |             |                  |   |                                |            |                   |           |         |      |   |             |
| * Batch Processing Int | terval (?)  | 30               |   | seconds v                      | Range:     | 5s to 30 mins     |           |         |      |   |             |
|                        | -           |                  |   |                                |            |                   |           |         |      |   |             |
| * Repeat Interval (?)  |             | 1                |   | minutes 🗸                      | Range:     | 1 min to 15 days. |           |         |      |   |             |

Note: If Repeat Interval is set to 0, identical notifications will not be sent again.

| Combine<br>Notificati<br>ons     | <ul> <li>Combines grouped alarms based on specified fields. Alarms in the same group are aggregated for sending one notification.</li> <li>Notifications can be combined:</li> <li>By alarm source: Alarms triggered by the same alarm source are combined into one group for sending notifications.</li> <li>By alarm source + severity: Alarms triggered by the same alarm source and of the same severity are combined into one group for sending notifications.</li> <li>By alarm source + all tags: Alarms triggered by the same alarm source and with the same tag are combined into one group for sending notifications.</li> </ul> |
|----------------------------------|----------------------------------------------------------------------------------------------------|
| Initial<br>Wait<br>Time          | Interval for sending an alarm notification after alarms are<br>combined for the first time. It is recommended that the time be set<br>to seconds to prevent alarm storms.<br>Value range: 0s to 10 minutes. Recommended: 15s.                                                                                                    |
| Batch<br>Processin<br>g Interval | <ul> <li>Waiting time for sending an alarm notification after the combined alarm data changes. It is recommended that the time be set to minutes. If you want to receive alarm notifications as soon as possible, set the time to seconds.</li> <li>The change here refers to a new alarm or an alarm status change.</li> <li>Value range: 5s to 30 minutes. Recommended: 60s.</li> </ul>                                                                                                    |
| Repeat<br>Interval               | Waiting time for sending an alarm notification after the combined<br>alarm data becomes duplicate. It is recommended that the time be<br>set to hours.<br>Duplication means that no new alarm is generated and no alarm<br>status is changed while other attributes (such as titles and content)<br>are changed.                                                                                                    |
|                                  | value range, o minutes to 15 days. Recommended. I noul.                                                                                                    |

| Table 2-1 Alarm of | combination rule |
|--------------------|------------------|
|--------------------|------------------|

----End

# Step 2: Create a Metric Alarm Rule (Configuration Mode Set to Select from all metrics)

You can set threshold conditions in metric alarm rules for resource metrics. If a metric value meets the threshold condition, a threshold alarm will be generated. If no metric data is reported, an insufficient data event will be generated.

Metric alarm rules can be created in the following modes: **Select from all metrics** and **PromQL**. The following describes how to create an alarm rule for monitoring all metrics at the ELB business layer.

- **Step 1** Log in to the AOM 2.0 console.
- **Step 2** In the navigation pane, choose **Alarm Management** > **Alarm Rules**.

#### Step 3 On the Metric/Event Alarm Rules tab page, click Create.

- **Step 4** Set basic information about the alarm rule, such as the rule name.
- **Step 5** Set detailed information about the alarm rule.
  - 1. Set **Rule Type** to **Metric alarm rule** and **Configuration Mode** to **Select from all metrics**.
  - 2. Set parameters such as the metric, environment, and check interval.

Figure 2-2 Setting the detailed information about the alarm rule

| m Rule Details               |                              |                                  |                      |              |              |       |       |
|------------------------------|------------------------------|----------------------------------|----------------------|--------------|--------------|-------|-------|
| Multiple Metrics             | Combined Operations          |                                  |                      |              |              |       |       |
|                              |                              |                                  |                      |              |              |       |       |
|                              |                              |                                  |                      |              |              |       |       |
|                              |                              |                                  |                      |              |              |       |       |
|                              |                              |                                  |                      |              |              |       |       |
|                              |                              |                                  |                      |              |              |       |       |
|                              |                              |                                  |                      |              |              |       |       |
|                              |                              |                                  |                      |              |              |       |       |
|                              |                              |                                  |                      |              |              |       |       |
|                              |                              | i i                              |                      |              |              |       |       |
|                              | 12:00                        | 13:00                            |                      |              | 14:00        |       |       |
| Metric Dimension             |                              |                                  |                      |              | Current 🕒    | Max 😑 | Avg 🕒 |
| 1.metric_name:               | i_id: 0   type: basic  a     | om_metrics_total_per_hour        |                      |              | 15           | 15.00 | 15.00 |
| 2.metric_name: _             | prom_id: 0   type: ba        | sic  aom_metrics_total_per_hour  |                      |              | 60           | 60.00 | 60.00 |
| 3.metric_name:               | e   prom_id: 0   type: basic | aom_metrics_total_per_hour       |                      |              | 60           | 60.00 | 60.00 |
| 4.metric_name:               | core   prom_id: 0   type: b  | asic  aom_metrics_total_per_hour |                      |              | 60           | 60.00 | 60.00 |
| Metric aom_metrics_total_per | r_hour                       | Statistical Period 1 minute ~    | Conditions () Dimens | ion name 🗸 = | Dimension va | lue   | + ③   |
| Not grouped Rule Avg         | > 1 Trigger C                | ondition Consecutive Periods 3 A | Jarm Severity 🛞 👩    | ~            |              |       |       |
|                              |                              |                                  |                      |              |              |       |       |

3. Set alarm tags and annotations to group alarms. They can be associated with alarm noise reduction policies for sending notifications. As a business-layer metric is selected in **Step 5.2**, set **Alarm Tag** to **aom\_monitor\_level:business**.

Figure 2-3 Customizing tag information

| Alarm Tag 💿                  |       |
|------------------------------|-------|
| aom_monitor_level:business 📀 | + Tag |
| Alarm Annotation 🕐           |       |
| + Tag                        |       |

#### **NOTE**

The tag of full metrics is in the format of "key:value". Generally, **key** is set to **aom\_monitor\_level**. **value** varies depending on the layer of metrics:

- Infrastructure metrics: infrastructure
- Middleware metrics: **middleware**
- Application metrics: **application**
- Business metrics: **business**
- **Step 6** Set an alarm notification policy. There are two alarm notification modes. In this example, the alarm noise reduction mode is selected.

**Alarm noise reduction**: Alarms are sent only after being processed based on noise reduction rules, preventing alarm storms.

Figure 2-4 Selecting the alarm noise reduction mode

#### Alarm Notification

| Alarm triggered Alarm cleared                | <ul> <li>Alarm triggered Alarm cleared</li> <li>Alarm Mode</li> <li>Direct alarm reporting Alarm noise reduction</li> <li>Grouping Rule </li> </ul> | Notify When                                  |  |
|----------------------------------------------|----------------------------------------------------------------------------------------------------|----------------------------------------------|--|
| Alarm Mode                                   | Alarm Mode Direct alarm reporting Alarm noise reduction Grouping Rule                                                                               | Alarm triggered Alarm cleared                |  |
|                                              | Direct alarm reporting Alarm noise reduction                                                                                                    | Alarm Mode                                   |  |
| Direct alarm reporting Alarm noise reduction | Grouping Rule                                                                                                    | Direct alarm reporting Alarm noise reduction |  |

**Step 7** Click **Confirm**. Then, click **Back to Alarm Rule List** to view the created alarm rule.

As shown in the following figure, a metric alarm rule is created. Click  $\checkmark$  in front of the rule name to view its details.

#### Figure 2-5 Creating a metric alarm rule

|                                          | Rule Name/Type                                                                                                    | Rule Status      | Action Rule | Bound Prometheus I | Status | Operation |  |  |  |  |
|------------------------------------------|----------------------------------------------------------------------------------------------------|------------------|-------------|--------------------|--------|-----------|--|--|--|--|
| •                                        | Metric alarm                                                                                                    | Prometheus_AO    |             | / 0 0              |        |           |  |  |  |  |
| Basic Info N                             | Ionitored Object Alarm Condition                                                                                              | Nams             |             |                    |        |           |  |  |  |  |
| Alarm Condition                          | 2nn Alarn Condition Alarn Sewrity                                                                                             |                  |             |                    |        |           |  |  |  |  |
|                                          | Monitored Object. For 3 consecutiv                                                                                            | re periods Avg>1 |             |                    |        | 0         |  |  |  |  |
| Check Interval                           | rval Custom interval, every 1 minute                                                                                          |                  |             |                    |        |           |  |  |  |  |
| Alarm<br>Clearance                       | If the monitored object does not meet the trigger condition for 1 monitoring period, the alarm will be automatically cleared. |                  |             |                    |        |           |  |  |  |  |
| Action Taken<br>for Insufficient<br>Data | ii NIA                                                                                                    |                  |             |                    |        |           |  |  |  |  |

In the expanded list, if a metric value meets the configured alarm condition, a metric alarm is generated on the alarm page. To view the alarm, choose **Alarm Management** > **Alarm List** in the navigation pane.

If the preset notification policy is met, the system sends an alarm notification to the specified personnel by email, SMS, or WeCom.

----End

# **3** Customizing OS Images to Automatically Connect UniAgent

This section describes how to package images for connecting UniAgent in the Linux and Windows environments.

#### Overview

An image is an Elastic Compute Server (ECS) or Bare Metal Server (BMS) template that contains OS or service data and may also contain proprietary software and application software, such as database software. Images are classified into public, private, Marketplace, and shared images.

Image Management Service (IMS) provides easy-to-use, self-service image management functions. You can use a public, private, or shared image to apply for ECSs. You can also create private images from existing ECSs or using external image files.

#### Packaging an Image in the Linux Environment

In the Linux environment, you can package an image according to the following procedure:

#### Prerequisites

Ensure that no UniAgent has been installed on the Linux host where the image is to be packaged.

#### Procedure

- Step 1 Create an ECS by referring to ECS Getting Started.
- Step 2 For example, in the CN North-Beijing4 region, download the install\_uniagentd\_self\_OS.sh script to the /root directory of the ECS:

wget https://aom-uniagent-cn-north-4.obs.cn-north-4.myhuaweicloud.com/install\_uniagentd\_self\_OS.sh {region\_id}=cn-north-4

{obs\_domain}=obs.cn-north-4.myhuaweicloud.com

**NOTE** 

Download command: **wget https://aom-uniagent-***{region\_id}.{obs\_domain}/* **install\_uniagentd\_self\_OS.sh**  **Step 3** In the **/etc/init.d/** directory, set the **install\_uniagentd\_self\_OS.sh** script to automatically start upon power-on:

bash /root/install\_uniagentd\_self\_OS.sh config

If the **AOMInstall** startup script exists in the **/etc/init.d/** directory, your setting is successful.

**Step 4** Delete the configuration script: rm -f /root/install uniagentd self OS.sh

**NOTE** 

After the preceding steps are complete, you can create an image. Do not restart the Linux host before you create an image.

- **Step 5** Locate the target ECS and click **Create Image** in the **Operation** column to create a private image. For details, see **Creating an Image**.
- **Step 6** Configure image information as required.

----End

#### Packaging an Image in the Windows Environment

In the Windows environment, you can only install the UniAgent, delete some files, and then package your private image.

- Step 1 Create an ECS by referring to ECS Getting Started.
- **Step 2** On the ECS, manually install the UniAgent by referring to **Installing a UniAgent**. Then check the UniAgent status on the UI.
- **Step 3** Run the following command on the ECS after the UniAgent is installed:

sc stop uniagentdservice && del /s/q C:\uniagentd\uniagentd.sn && rd /s/q C:\uniagentd\tmp C:\uniagentd\log C:\uniagentd\libexec && echo -e "\${ak\_info}\n\${sk\_info}\n\${master\_info}" > C:\uniagentd\conf\uniagentd.conf

**NOTE** 

Obtain the values of *\${ak\_info}*, *\${sk\_info}*, and *\${master\_info}* from the manual installation page and replace them based on site requirements. Each AK/SK pair corresponds to a specific project.

- **Step 4** Locate the target ECS and click **Create Image** in the **Operation** column to create a private image. For details, see **Creating an Image**.
- **Step 5** Configure image information as required.

----End

# **4** Connecting Self-Built Middleware in the CCE Container Scenario

# 4.1 Connecting PostgreSQL Exporter

#### **Application Scenario**

When using PostgreSQL, you need to monitor their status and locate their faults in a timely manner. The Prometheus monitoring function monitors PostgreSQL running using Exporter in the CCE container scenario. This section describes how to deploy PostgreSQL Exporter and implement alarm access.

#### Prerequisites

- A CCE cluster has been created and PostgreSQL has been installed.
- Your service has been connected for Prometheus monitoring and a CCE cluster has also been connected. For details, see **Prometheus Instance for CCE**.
- You have uploaded the postgres\_exporter image to SoftWare Repository for Container (SWR). For details, see Uploading an Image Through a Container Engine Client.

#### **Deploying PostgreSQL Exporter**

- **Step 1** Log in to the CCE console.
- **Step 2** Click the connected cluster. The cluster management page is displayed.
- **Step 3** Perform the following operations to deploy Exporter:
  - 1. Use **Secret** to manage PostgreSQL passwords.

In the navigation pane, choose **Workloads**. In the upper right corner, click **Create from YAML** to configure a YAML file. In the YAML file, use Kubernetes **Secret** to manage and encrypt passwords. When starting PostgreSQL Exporter, the secret key can be directly used but the corresponding password needs to be changed as required.

YAML configuration example:

apiVersion: v1 kind: Secret

3.

metadata: name: postgres-test type: Opaque stringData: username: postgres password: you-guess # PostgreSQL password.

2. Deploy PostgreSQL Exporter.

In the navigation pane, choose **Workloads**. In the upper right corner, click **Create from YAML** to deploy Exporter.

YAML configuration example (Change the parameters if needed):

```
apiVersion: apps/v1
kind: Deployment
metadata:
 name: postgres-test # Change the name based on requirements. You are advised to add the
PostgreSQL instance information.
 namespace: default # Must be the same as the namespace of the PostgreSQL service.
 labels:
  app: postgres
  app.kubernetes.io/name: postgresql
spec:
 replicas: 1
 selector:
  matchLabels:
   app: postgres
    app.kubernetes.io/name: postgresql
 template:
  metadata:
    labels:
     app: postgres
     app.kubernetes.io/name: postgresql
  spec:
    containers:
    - name: postgres-exporter
     image: swr.cn-north-4.myhuaweicloud.com/aom-exporter/postgres-exporter:v0.8.0 # postgres-
exporter image uploaded to SWR.
     args:
      - "--web.listen-address=:9187" # Enabled port of Exporter.
      - "--log.level=debug" # Log level.
     env:

    name: DATA_SOURCE_USER

       valueFrom:
         secretKeyRef:
          name: postgres-test # Secret name specified in the previous step.
          key: username # Secret key specified in the previous step.
       - name: DATA_SOURCE_PASS
        valueFrom:
         secretKeyRef:
          name: postgres-test # Secret name specified in the previous step.
          key: password # Secret key specified in the previous step.
       - name: DATA_SOURCE_URI
        value: "x.x.x.x:5432/postgres?sslmode=disable" # Connection information.
     ports:
      - name: http-metrics
      containerPort: 9187
Obtain metrics.
```

The running time of the Postgres instance cannot be obtained by running the **curl http://exporter:9187/metrics** command. To obtain this metric, customize a **queries.yaml** file.

- a. Create a configuration that contains **queries.yaml**.
- b. Mount the configuration as a volume to a directory of Exporter.
- c. Use the configuration through **extend.query-path**. The following shows **Secret** and **Deployment**:

```
# The following shows the queries.yaml file that contains custom metrics:
apiVersion: v1
kind: ConfigMap
metadata:
 name: postgres-test-configmap
 namespace: default
data:
 queries.yaml: |
  pg_postmaster:
   query: "SELECT pg_postmaster_start_time as start_time_seconds from
pg_postmaster_start_time()"
   master: true
   metrics:
     - start_time_seconds:
       usage: "GAUGE"
       description: "Time at which postmaster started"
# The following shows the mounted Secret and ConfigMap, and defines Exporter deployment
parameters (such as the image):
apiVersion: apps/v1
kind: Deployment
metadata:
 name: postgres-test
 namespace: default
 labels:
  app: postgres
  app.kubernetes.io/name: postgresql
spec:
 replicas: 1
 selector:
  matchLabels:
   app: postgres
   app.kubernetes.io/name: postgresql
 template:
  metadata:
   labels:
     app: postgres
     app.kubernetes.io/name: postgresql
  spec:
   containers:
     - name: postgres-exporter
      image: wrouesnel/postgres_exporter:latest
      args:
        - "--web.listen-address=:9187"
       - "--extend.query-path=/etc/config/queries.yaml"
       - "--log.level=debug"
      env:
        - name: DATA_SOURCE_USER
        valueFrom:
          secretKeyRef:
           name: postgres-test-secret
           key: username
        - name: DATA_SOURCE_PASS
         valueFrom:
          secretKeyRef:
           name: postgres-test-secret
           key: password
        - name: DATA_SOURCE_URI
         value: "x.x.x.x:5432/postgres?sslmode=disable"
      ports:
        - name: http-metrics
         containerPort: 9187
      volumeMounts:
        - name: config-volume
         mountPath: /etc/config
   volumes:
     - name: config-volume
```

```
configMap:
       name: postgres-test-configmap
apiVersion: v1
kind: Service
metadata:
 name: postgres
spec:
 type: NodePort
 selector:
  app: postgres
  app.kubernetes.io/name: postgresql
 ports:
  - protocol: TCP
   nodePort: 30433
   port: 9187
   targetPort: 9187
```

d. Access the following address:

http://{Public IP address of any node in the cluster}:30433/metrics. You can then use the custom **queries.yaml** file to query the Postgres instance startup time.

#### Figure 4-1 Accessing a cluster node

| ← → C · ·                                | :30433/metrics                                                                                                    |                              |
|------------------------------------------|----------------------------------------------------------------------------------------------------|------------------------------|
| # TYPE go_memstats_stack_inus            | use_bytes gauge                                                                                                    |                              |
| go_menstats_stack_inuse_bytes            | ss 524288                                                                                                    |                              |
| <pre># HELP go_memstats_stack_sys_</pre> | s_bytes Number of bytes obtained from system for stack allocator.                                                                               |                              |
| <pre># IIPE go_memstats_stack_sys_</pre> | s_bytes gauge                                                                                                    |                              |
| go_nenstats_stack_sys_bytes t            | 524288                                                                                                    |                              |
| # HELF go_memstats_sys_bytes             | s wander of bytes obtained from system.                                                                                                    |                              |
| so memorate eve bytes 7 04512            | > sauso<br>12+107                                                                                                    |                              |
| # HELP go threads Number of C            | OS threads created.                                                                                                    |                              |
| # TYPE go threads gauge                  |                                                                                                    |                              |
| go threads 6                             |                                                                                                    |                              |
| # HELP pg_exporter_last_scrap            | ape_duration_seconds Duration of the last scrape of metrics from PostgresSQL.                                                                   |                              |
| # TYPE pg_exporter_last_scrap            | ape_duration_seconds gauge                                                                                                    |                              |
| pg_exporter_last_scrape_durat            | ation_seconds 0.016062949                                                                                                    |                              |
| # HELP pg_exporter_last_scrap            | ape_error Whether the last scrape of metrics from PostgreSQL resulted in an error (1 for error, 0 for succes                                    | ss).                         |
| # TYPE pg_exporter_last_scrap            | ape_error gauge                                                                                                    |                              |
| pg_exporter_last_scrape_error            | or U                                                                                                    |                              |
| # HELF pg_exporter_scrapes_to            | total lotal number of times Postgressyl was scraped for metrics.                                                                                |                              |
| # IIFE pg_exporter_strapes_cc            | Jocal Councer                                                                                                    |                              |
| # HELP ng locks count Number             | r of locks                                                                                                    |                              |
| # TYPE pg locks count gauge              |                                                                                                    |                              |
| pg_locks_count {datname="aa", m          | .mode="accessexclusivelock",server="192.168.0.205:30432"} 0                                                                                     |                              |
| pg_locks_count {datname="aa", m          | .mode="accesssharelock", server="192.168.0.205:30432"} 0                                                                                        |                              |
| pg_locks_count {datname="aa", m          | .mode="exclusivelock",server="192.168.0.205:30432"} 0                                                                                           |                              |
| pg_locks_count {datname="aa", m          | .node="rovexclusivelock", server="192.168.0.205:30432"} 0                                                                                       |                              |
| pg_locks_count {datname="aa", #          | .mode="rowsharelock", server="192.168.0.205:30432"} 0                                                                                           |                              |
| pg_locks_count {datname="aa", #          | .mode="sharelock", server="192.168.0.205:30432"} 0                                                                                              |                              |
| pg_locks_countidatname='aa', #           | .node="sharerowexclusivelock", server="192.168.0.205;30432"} 0                                                                                  |                              |
| pg_locks_countidatname= aa .#            | . mode snareupdateszciusiveleck, server 192.100.0.200.30432 / 0                                                                                 |                              |
| pg_locks_count (dathame= postg           | -gres , mode = accesses clusterioex , server = 122.100.0.200.30432 ; 0                                                                          |                              |
| pg_locks_count(datname="postg            |                                                                                                    |                              |
| pg locks count {datname="posts           | tres", mode="rowexclusivelock", server="192,168,0,205:30432"} 0                                                                                 |                              |
| pg_locks_count {datname="postg           | tgres", mode="rowsharelock", server="192.168.0.205:30432"} 0                                                                                    |                              |
| pg_locks_count {datname="postg           | tgres", mode="sharelock", server="192.168.0.205:30432"} 0                                                                                       |                              |
| pg_locks_count {datname="postg           | tgres",mode="sharerowexclusivelock",server="192.168.0.205:30432"} 0                                                                             |                              |
| pg_locks_count {datname="postg           | tgres",mode="shareupdateexclusivelock",server="192.168.0.205:30432"} 0                                                                          |                              |
| pg_locks_count {datname="templ           | plate0",mode="accessexclusivelock",server="192.168.0.205;30432"} 0                                                                              |                              |
| pg_locks_count [datname= temp]           | )lateU",mode="accessharelock",server="192.168.U.205:30432"} U                                                                                   |                              |
| pg_locks_count (dathame= temp)           | plateU_mode=_exclusivelock_server=_192.108.0.2053042232_0                                                                                       |                              |
| ng locks_count (datname="temp1           | plated , mode= reversivelock , server 192,100,0,203,0422   0                                                                                    |                              |
| ng locks_count {datmame="temp]           | Jatel , mode= "sharelock", server="192.168.0.205;30432"} 0                                                                                      |                              |
| pg locks count {datname="templ           | alate0".mode="sharerowexclusivelock".server="192.168.0.205:30432"} 0                                                                            |                              |
| pg_locks_count {datname="templ           | plate0",mode="shareupdateexclusivelock",server="192.168.0.205:30432"} 0                                                                         |                              |
| pg_locks_count{datname="templ            | plate1", mode="accessexclusivelock", server="192.168.0.205:30432"} 0                                                                            |                              |
| pg_locks_count {datname="templ           | plate1",mode="accesssharelock",server="192.168.0.205:30432"} 0                                                                                  |                              |
| pg_locks_count {datname="templ           | plate1", mode="exclusivelock", server="192.168.0.205:30432"} 0                                                                                  |                              |
| pg_locks_count {datname="templ           | plate1", mode="rowexclusivelock", server="192.168.0.205:30432"} 0                                                                               |                              |
| pg_locks_count(datname="templ            | platel", mode="rowsharelock", server="192.168.0.205:30432"} 0                                                                                   |                              |
| pg_locks_count(datname=`templ            | plate1, mode= sharelock, server= 192, 188, 0, 205; 30432 } U                                                                                    |                              |
| pg_locks_count(datname= temp1            | <pre>plate1 , mode= snarerowexclusivelock , server= 192.108.00.20530432 } 0 </pre>                                                              |                              |
| # HEIP ng cottings allow grot            | ylater ,mouer shareupuatesaClUSIVELUER ,SELVET 192.106.0200.30432 / 0<br>stan tahla nada kilawa madificatione of tha structure of events tahlar |                              |
| # TYPE ng settings allow even            | sten table nots gauge                                                                                                    |                              |
| pg settings allow system tahl            | ole mods [server="192.168.0.205:30432"] 0                                                                                                    |                              |
| # HELP pg settings archive ti            | timeout seconds Forces a switch to the next WAL file if a new file has not been started within N seconds. []                                    | Units converted to seconds.] |
| # TYPE pg_settings_archive_ti            | timeout_seconds gauge                                                                                                    |                              |
|                                          |                                                                                                    |                              |

----End

#### Adding a Collection Task

Add PodMonitor to configure a collection rule for monitoring the service data of applications deployed in the CCE cluster.

#### **NOTE**

In the following example, metrics are collected every 30s. Therefore, you can check the reported metrics on the AOM page about 30s later.

apiVersion: monitoring.coreos.com/v1 kind: PodMonitor metadata: name: postgres-exporter namespace: default spec: namespaceSelector: matchNames: - default # Namespace where Exporter is located. podMetricsEndpoints: interval: 30s path: /metrics port: http-metrics selector: matchLabels: app: postgres

#### Verifying that Metrics Can Be Reported to AOM

- **Step 1** Log in to the AOM 2.0 console.
- **Step 2** In the navigation pane on the left, choose **Prometheus Monitoring** > **Instances**.
- **Step 3** Click the Prometheus instance connected to the CCE cluster. The instance details page is displayed.
- **Step 4** On the **Metrics** tab page of the **Metric Management** page, select your target cluster.
- **Step 5** Select job *{namespace}***/postgres-exporter** to query metrics starting with **pg**.

----End

#### Setting a Dashboard and Alarm Rule on AOM

By setting a dashboard, you can monitor CCE cluster data on the same screen. By setting an alarm rule, you can detect cluster faults and implement warning in a timely manner.

- Setting a dashboard
  - a. Log in to the AOM 2.0 console.
  - In the navigation pane, choose Dashboard. On the displayed page, click Add Dashboard to add a dashboard. For details, see Creating a Dashboard.
  - c. On the **Dashboard** page, select a Prometheus instance for CCE and click **Add Graph**. For details, see **Adding a Graph to a Dashboard**.
- Setting an alarm rule
  - a. Log in to the AOM 2.0 console.
  - b. In the navigation pane, choose **Alarm Management** > **Alarm Rules**.
  - c. On the **Metric/Event Alarm Rules** tab page, click **Create** to create an alarm rule. For details, see **Creating a Metric Alarm Rule**.

# 4.2 Connecting MySQL Exporter

#### **Application Scenario**

MySQL Exporter collects MySQL database metrics. Core database metrics collected through Exporter are used for alarm reporting and dashboard display. Currently, Exporter supports MySQL 5.6 or later. If the MySQL version is earlier than 5.6, some metrics may fail to be collected.

#### **NOTE**

You are advised to use CCE for unified Exporter management.

#### Prerequisites

- A CCE cluster has been created and MySQL has been installed.
- Your service has been connected for Prometheus monitoring and a CCE cluster has also been connected. For details, see **Prometheus Instance for CCE**.
- You have uploaded the mysql\_exporter image to SoftWare Repository for Container (SWR). For details, see Uploading an Image Through a Container Engine Client.

#### **Database Authorization**

**Step 1** Log in to the cluster and run the following command:

kubectl exec -it \${mysql\_podname} bash mysql -u root -p

#### Figure 4-2 Executing the command

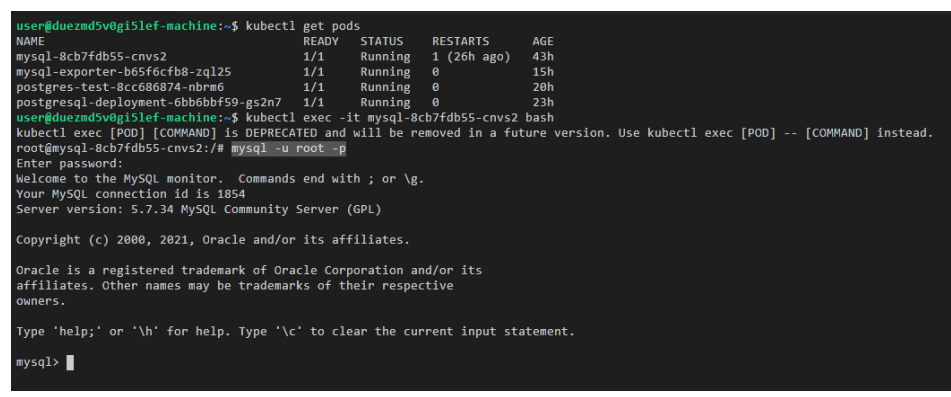

**Step 2** Log in to the database and run the following command:

CREATE USER 'exporter'@'x.x.x.x(hostip)' IDENTIFIED BY 'xxxx(password)' WITH MAX\_USER\_CONNECTIONS 3:

GRANT PROCESS, REPLICATION CLIENT, SELECT ON \*.\* TO 'exporter'@'x.x.x.x(hostip)';

Step 3 Check whether the authorization is successful.

Enter the following SQL statement to check whether there is any Exporter data. *host* indicates the IP address of the node where the MySQL database is located.

select user,host from mysql.user;

Figure 4-3 SQL statement

| <pre>mysql&gt; select use</pre>                                        | r,host from mysql.user;                                           |
|------------------------------------------------------------------------|-------------------------------------------------------------------|
| user                                                                   | host                                                              |
| root  <br>  exporter  <br>  mysql.session  <br>  mysql.sys  <br>  root | %  <br>192.168.0.205  <br>localhost  <br>localhost  <br>localhost |
| ++<br>5 rows in set (0.<br>mysql>                                      | +<br>00 sec)                                                      |

----End

#### **Deploying MySQL Exporter**

- **Step 1** Log in to the CCE console.
- Step 2 Click the connected cluster. The cluster management page is displayed.
- **Step 3** Perform the following operations to deploy Exporter:
  - 1. Use Secret to manage MySQL connection strings.

In the navigation pane, choose **ConfigMaps and Secrets**. In the upper right corner, click **Create from YAML** and enter the following **.yml** file. The password is encrypted based on Opaque requirements.

```
apiVersion: v1
kind: Secret
metadata:
name: mysql-secret
namespace: default
type: Opaque
stringData:
datasource: "user:password@tcp(ip:port)/" # MySQL connection string, which needs to be
encrypted.
```

#### **NOTE**

For details about how to configure a secret, see Creating a Secret.

2. Deploy MySQL Exporter.

In the navigation pane, choose **Workloads**. In the upper right corner, click **Create Workload**. Then select the **Deployment** workload and select a desired namespace to deploy MySQL Exporter. YAML configuration example for deploying Exporter:

```
apiVersion: apps/v1
kind: Deployment
metadata:
labels:
k8s-app: mysql-e
```

k8s-app: mysql-exporter # Change the name based on service requirements. You are advised to add the MySQL instance information, for example, **ckafka-2vrgx9fd-mysql-exporter**. name: mysql-exporter # Change the name based on service requirements. You are advised to add the MySQL instance information, for example, **ckafka-2vrgx9fd-mysql-exporter**. namespace: default # Must be the same as the namespace of MySQL. spec:

replicas: 1 selector: matchLabels: k8s-app: mysql-exporter # Change the name based on service requirements. You are advised to add the MySQL instance information, for example, ckafka-2vrgx9fd-mysql-exporter. template: metadata: labels: k8s-app: mysql-exporter # Change the name based on service requirements. You are advised to add the MySQL instance information, for example, ckafka-2vrgx9fd-mysql-exporter. spec: containers: - env: - name: DATA\_SOURCE\_NAME valueFrom: secretKeyRef: name: mysql-secret key: datasource image: swr.cn-north-4.myhuaweicloud.com/aom-exporter/mysqld-exporter:v0.12.1 imagePullPolicy: IfNotPresent name: mysql-exporter ports: - containerPort: 9104 name: metric-port terminationMessagePath: /dev/termination-log terminationMessagePolicy: File dnsPolicy: ClusterFirst imagePullSecrets: - name: default-secret restartPolicy: Always schedulerName: default-scheduler securityContext: {} terminationGracePeriodSeconds: 30 apiVersion: v1 kind: Service metadata: name: mysql-exporter spec: type: NodePort selector: k8s-app: mysql-exporter ports: - protocol: TCP nodePort: 30337 port: 9104 targetPort: 9104

#### **NOTE**

For details about Exporter parameters, see **mysql-exporter**.

- 3. Check whether MySQL Exporter is successfully deployed.
  - a. On the **Deployments** tab page, click the Deployment created in **Step 3.2**. In the pod list, choose **More** > **View Logs** in the **Operation** column. The Exporter is successfully started and its access address is exposed.
  - b. Perform verification using one of the following methods:
    - Log in to a cluster node and run either of the following commands: curl http://{Cluster IP address}:9104/metrics curl http://{Private IP address of any node in the cluster}:30337/metrics
    - In the instance list, choose More > Remote Login in the Operation column and run the following command: curl http://localhost:9104/metric

 Access http://{Public IP address of any node in the cluster}:30337/ metrics.

Figure 4-4 Accessing a cluster node

| - → C ▲ 30337/metrics ELP sycal exporter_last_scrape_error Whether the last scrape of metrics from MySQL resulted in an error (1 for error, 0 for succ TVFE sycal_exporter_last_scrape_error 0 suge concerned to the state of the state of the st                                                                                                    |
|----------------------------------------------------------------------------------------------------|
| <pre>ELP mysql_exporter_last_scrape_error Whether the last scrape of metrics from MySQL resulted in an error (1 for error, 0 for succ<br/>TYPE mysql_exporter_last_scrape_error gauge<br/>ql_exporter_last_scrape_error gauge<br/>ql_exporter_scrapes_total Total number of times MySQL was scraped for metrics.<br/>TYPE mysql_exporter_scrapes_total Solution<br/>right mysql_exporter_scrapes_total Solution<br/>(TYPE mysql_exporter_scrapes_total Solution<br/>right mysql_exporter_scrapes_total Solution<br/>right mysql_exporter_scrapes_total Solution<br/>right product myspl_exporter_scrapes_total<br/>solution<br/>right product myspl_exponents<br/>right mysql_exporter_scrapes_total<br/>right product myspl_exponents<br/>right product myspl_exponents<br/>right product myspl_exponents<br/>right mysql_exponents<br/>right product myspl_exponents<br/>right product myspl_exponents<br/>right product myspl_exponents<br/>right product right myspl_exponents<br/>right product right myspl_exponents<br/>right product right right r</pre>                                                                                                    |
| <pre>TYPE mysql_captorte_lart_scrape_error gauge ql_exporte_lart_scrape_error gauge ql_exporte_lart_scrape_error gauge ql</pre>                                                                                                    |
| <pre>rql_exporter_last_corape_error 0 FTPE syqql_exporter_corape_extotal total number of times MySQL was scraped for metrics. FTPE syqql_exporter_corape_stotal 34 ELP syqql_exporter_corapes_total 34 ELP syqql_exporter_corapes_total 34 FTPE syqql_flobal_status_aborted_clients 0 ELP syqql_exploat_status_aborted_connects untyped sql_elobal_status_aborted_connects untyped sql_elobal_status_binlog_cache_usk_use untyped sql_elobal_status_binlog_cache_use Generic metric from SHOW GLOBAL STATUS. TYPE syqql_elobal_status_binlog_cache_use untyped sql_elobal_status_binlog_stat_cache_disk_use 0 ELP syqql_elobal_status_binlog_stat_cache_use 0 ELP syqql_elobal_status_binlog_stat_cache_u</pre>                                                                                                    |
| <pre>ELP sysql_exporter_crapse_total Total number of times MySQL was scraped for metrics.<br/>TYPE sysql_exporter_crapse_total 34<br/>ELP sysql_elobal_status_aborted_clients Generic metric from SHOW GLOBAL STATUS.<br/>TYPE sysql_elobal_status_aborted_clients of the status is a status and the status aborted_clients of the status aborted_clients of the status aborted_clients of the status aborted_clients of the status aborted_clients of the status aborted_clients of the status aborted_clients of the status aborted_clients of the status aborted_clients of the status aborted_clients of the status aborted_commets of the status aborted_commets</pre>                                                                                                    |
| <pre>YFE mysql_chols_tstus_borted_cinets Generic metric from SHOW GLOBAL STATUS.<br/>YFE mysql_chols_tstus_aborted_cinets Generic metric from SHOW GLOBAL STATUS.<br/>YFE mysql_chols_tstus_aborted_connects 0<br/>gl_chols_tstus_aborted_connects untyped<br/>gl_chols_tstus_aborted_connects untyped<br/>gl_chols_tstus_aborted_connects (metric from SHOW GLOBAL STATUS.<br/>YFE mysql_chols_tstus_binleg_cache, disk, use Generic metric from SHOW GLOBAL STATUS.<br/>YFE mysql_chols_tstus_binleg_cache, disk, use untyped<br/>gl_chols_tstus_binleg_cache, disk, use untyped<br/>gl_chols_tstus_binleg_cache, disk, use Generic metric from SHOW GLOBAL STATUS.<br/>YFE mysql_chols_tstus_binleg_cache, disk, use untyped<br/>gl_chols_tstus_binleg_cache, use Generic metric from SHOW GLOBAL STATUS.<br/>YFE mysql_chols_tstus_binleg_cache, use 0<br/>ELP mysql_chols_tstus_binleg_stat_cache, disk, use untyped<br/>gl_chols_tstus_binleg_stat_cache, disk, use 0<br/>ELP mysql_chols_tstus_binleg_stat_cache, use 0<br/>ELP mysql_chols_tstus_binleg_stat_cache, use 0<br/>ELP mysql_chols_tstus_binleg_stat_stat_bachef</pre>                                                                                         |
| <pre>sql_exporter_scrapes_total 34<br/>EUP ysrql_tobal_status_aborted_clients Generic metric from SHOW GLOBAL STATUS.<br/>TYPE ysrql_tobal_status_aborted_clients 0<br/>EUP ysrql_tobal_status_aborted_commects Generic metric from SHOW GLOBAL STATUS.<br/>TYPE ysrql_tobal_status_aborted_commects untyped<br/>ql_global_status_aborted_commects 20<br/>EUP ysrql_tobal_status_binleg_cache_disk_use Generic metric from SHOW GLOBAL STATUS.<br/>TYPE ysrql_tobal_status_binleg_cache_disk_use Generic metric from SHOW GLOBAL STATUS.<br/>TYPE ysrql_tobal_status_binleg_cache_disk_use Generic metric from SHOW GLOBAL STATUS.<br/>TYPE ysrql_tobal_status_binleg_cache_use 0<br/>EUP ysrql_tobal_status_binleg_cache_use outryped<br/>ql_global_status_binleg_cache_use untyped<br/>ql_global_tatus_binleg_cache_use 0<br/>EUP ysrql_tobal_tatus_binleg_cache_use 0<br/>EUP ysrql_tobal_tatus_binleg_status_binleg_tatus_binleg_tatus</pre>                                                                                                    |
| <pre>ELP mysql_tlobal_status_borted_clients Generic metric from SHOW GLOBAL STATUS.<br/>[PT mysql_tlobal_status_borted_connects owneric metric from SHOW GLOBAL STATUS.<br/>[PT mysql_tlobal_status_borted_connects ceneric metric from SHOW GLOBAL STATUS.<br/>[PT mysql_tlobal_status_borted_connects owners]<br/>[l_tlobal_status_borted_connects]<br/>[l_tlobal_status_borted_connects]<br/>[l_tlobal_status_borted_connects]<br/>[l_tlobal_status_borted_connects]<br/>[l_tlobal_status_borted_connects]<br/>[l_tlobal_status_borted_connects]<br/>[l_tlobal_status_borted_connects]<br/>[l_tlobal_status_borted_connects]<br/>[l_tlobal_status_borted_connects]<br/>[l_tlobal_status_borted_connects]<br/>[l_tlobal_status_borted_connects]<br/>[l_tlobal_status_borted_connects]<br/>[l_tlobal_status_borted_status_status_status_status_med_clik_use Generic metric from SHOW GLOBAL STATUS.<br/>[PT mysql_tlobal_status_borted_connects]<br/>[l_tlobal_status_borted_connect_med]<br/>[l_tlobal_status_borted_status_status_status_med]<br/>[l_tlobal_status_borted_status_status_status_med]<br/>[l_tlobal_status_borted_connect_med]<br/>[l_tlobal_status_borted_status_med]<br/>[l_tlobal_status_borted_status_med]<br/>[l_tlobal_status_borted_connect]<br/>[l_tlobal_status_borted_connect]<br/>[l_tlobal_status_borted_connect]<br/>[l_tlobal_status_borted_row_line_status_connect]<br/>[l_tlobal_status_borted_row_line_row_line]<br/>[l_tlobal_status_borted_row_line]<br/>[l_tlobal_status_borted_row_line]<br/>[l_tlobal_statu</pre> |
| PE mysql_lobal_status_bindc_stat.cache_use wityped<br>l_lobal_status_borted_connects untyped<br>l_global_status_borted_connects untyped<br>l_global_status_borted_connects untyped<br>l_global_status_bindc_cache_disk_use deneric netric from SHOW GLOBAL STATUS.<br>PE mysql_lobal_status_bindc_cache_disk_use untyped<br>l_global_status_bindc_cache_disk_use untyped<br>l_global_status_bindc_cache_disk_use untyped<br>l_global_status_bindc_cache_use Generic netric from SHOW GLOBAL STATUS.<br>PE mysql_lobal_status_bindc_cache_use untyped<br>l_global_status_bindc_cache_use untyped<br>l_global_status_bindc_status_cache_use untyped<br>l_global_status_bindc_status_bindc_status_cache_disk_use Generic metric from SHOW GLOBAL STATUS.<br>P mysql_lobal_status_bindc_status_cache_use untyped<br>l_global_status_bindc_status_cache_use untyped<br>l_mysql_lobal_status_bindc_status_cache_use untyped<br>l_mysql_lobal_status_bindc_status_cache_use Generic metric from SHOW GLOBAL STATUS.<br>P mysql_lobal_status_bindc_status_cache_use untyped<br>l_mysql_lobal_status_bindc_status_cache_use Generic metric from SHOW GLOBAL STATUS.<br>PF mysql_lobal_status_bindc_status_cache_use Generic metric from SHOW GLOBAL STATUS.<br>PF mysql_lobal_status_bindc_status_cache_use Generic metric from SHOW GLOBAL STATUS.<br>PF mysql_lobal_status_bindc_status_cache_use Generic metric from SHOW GLOBAL STATUS.<br>PF mysql_lobal_status_bindc_status_cache_use Generic metric from SHOW GLOBAL STATUS.<br>PF mysql_lobal_status_bindc_status_cache_use Generic metric from SHOW GLOBAL STATUS.<br>PF mysql_lobal_status_bindc_status_cache_use Generic metric from SHOW GLOBAL STATUS.<br>PF mysql_lobal_status_bindc_status_cache_use Generic metric from SHOW GLOBAL STATUS.<br>PF mysql_lobal_status_bindc_status_cache_use Generic metric from SHOW GLOBAL STATUS.<br>PF mysql_lobal_status_bindc_status_cache_cache_use Generic metric from SHOW GLOBAL STATUS.<br>PF mysql_lobal_status_bindc_status_cache_cache_use Generic metric from SHOW GLOBAL STATUS.<br>PF mysql_lobal_status_bindc_status_cache_cache Generic metric from SHOW GLOBAL STATUS.<br>PF mys                                                                                                    |
| <pre>qig_lcbal_status_aborted_connects 0 EIP aysql_clobal_status_aborted_connects untyped qiglcbal_status_aborted_connects 0 EIP aysql_clobal_status_aborted_connects 0 EIP aysql_clobal_status_aborted_connects 0 EIP aysql_clobal_status_binlog_cach_disk_use 0 EIP aysql_clobal_status_binlog_cach_disk_use 0 EIP aysql_clobal_status_binlog_cach_disk_use 0 EIP aysql_clobal_status_binlog_cach_disk_use 0 EIP aysql_clobal_status_binlog_cach_disk_use 0 EIP aysql_clobal_status_binlog_cach_disk_use 0 EIP aysql_clobal_status_binlog_cach_disk_use 0 EIP aysql_clobal_status_binlog_cach_disk_use 0 EIP aysql_clobal_status_binlog_cach_disk_use 0 EIP aysql_clobal_status_binlog_cach_disk_use 0 EIP aysql_clobal_status_binlog_stat_cache_disk_use 0 EIP aysql_clobal_status_binlog_stat_cache_disk_use 0 EIP aysql_clobal_status_binlog_stat_cache_disk_use 0 EIP aysql_clobal_status_binlog_stat_cache_use 0 EIP aysql_clobal_status_binlog_stat_cache_use 0 EIP ay</pre>                                                                                                    |
| HEIP sysql_clobal_status_aborted_commerts Generic metric from SHOW GLOBAL STATUS.<br>(YPE sysql_clobal_status_borted_commerts untyped<br>sql_clobal_status_binlog_cache_disk_use Generic metric from SHOW GLOBAL STATUS.<br>(YPE sysql_clobal_status_binlog_cache_disk_use untyped<br>sql_clobal_status_binlog_cache_disk_use 0<br>ELP sysql_clobal_status_binlog_cache_use untyped<br>sql_clobal_status_binlog_cache_use untyped<br>sql_clobal_status_binlog_cache_use untyped<br>sql_clobal_status_binlog_cache_use untyped<br>sql_clobal_status_binlog_status_binlog_status_status_binlog_status_binlog_status_cache_disk_use of meric metric from SHOW GLOBAL STATUS.<br>"YPE sysql_clobal_status_binlog_status_cache_disk_use of meric metric from SHOW GLOBAL STATUS.<br>"YPE sysql_clobal_status_binlog_status_cache_disk_use of meric metric from SHOW GLOBAL STATUS.<br>"YPE sysql_clobal_status_binlog_status_cache_disk_use of meric metric from SHOW GLOBAL STATUS.<br>"YPE sysql_clobal_status_binlog_status_cache_disk_use of meric metric from SHOW GLOBAL STATUS.<br>"YPE sysql_clobal_status_binlog_status_cache_disk_use of meric metric from SHOW GLOBAL STATUS.<br>"YPE sysql_clobal_status_binlog_status_cache_disk_use of merics"<br>sql_clobal_status_binlog_status_binlog_status_binlog_status_binlog_status_binlog_status_binlog_status_binlog_status_binlog_status_binlog_status_binlog_status_binlog_status_binlog_status_binlog_status_binlog_status_binlog_status_binlog_s                                                                                                    |
| YPE myrql_clobal_status_borted_connects untyped<br>mgl_clobal_status_borted_connects 20 EUP myrql_clobal_status_binlog_cach_disk_use Generic metric from SHOW GLOBAL STATUS. YPE myrql_clobal_status_binlog_cach_disk_use 0 EUP myrql_clobal_status_binlog_cach_disk_use Generic metric from SHOW GLOBAL STATUS. YPE myrql_clobal_status_binlog_cach_use 0 EUP myrql_clobal_status_binlog_cach_use Generic metric from SHOW GLOBAL STATUS. YPE myrql_clobal_status_binlog_cach_use 0 EUP myrql_clobal_status_binlog_stat_cache_disk_use 0 EUP myrql_clobal_status_binlog_stat_cache_disk_use 0 EUP myrql_clobal_status_binlog_stat_cache_disk_use 0 EUP myrql_clobal_status_binlog_stat_cache_use 0 EUP myrql_clobal_status_binlog_stat_cache_use 0 EUP myrql_clobal_status_binlog_status_binlog_status_binlog_status_binlog_status_binlog_status_binlog_status_binlog_status_binlog_status_binlog_status_binlog_status_binlog_status_binlog_status_binlog_status_binlog_status_binlog_status_binlog_status_binlog_status_binlog_status_binlog_status_binlog_status                                                                                                    |
| <pre>sql_global_status_boited_connects 20<br/>EIP wysql_global_status_binlog_cache_disk_use Generic metric from SHOW GLOBAL STATUS.<br/>TYPE wysql_global_status_binlog_cache_use untyped<br/>gl_global_status_binlog_cache_use untyped<br/>sql_global_status_binlog_cache_use untyped<br/>sql_global_status_binlog_cache_use untyped<br/>sql_global_status_binlog_stat_cache_disk_use Generic metric from SHOW GLOBAL STATUS.<br/>TYPE wysql_global_status_binlog_stat_cache_disk_use Generic metric from SHOW GLOBAL STATUS.<br/>TYPE wysql_global_status_binlog_stat_cache_disk_use Generic metric from SHOW GLOBAL STATUS.<br/>TYPE wysql_global_status_binlog_stat_cache_disk_use Generic metric from SHOW GLOBAL STATUS.<br/>TYPE wysql_global_status_binlog_stat_cache_disk_use of Generic metric from SHOW GLOBAL STATUS.<br/>TYPE wysql_global_status_binlog_stat_cache_disk_use of Generic metric from SHOW GLOBAL STATUS.<br/>TYPE wysql_global_status_binlog_stat_cache_disk_use of Generic metric from SHOW GLOBAL STATUS.<br/>TYPE wysql_global_status_binlog_stat_cache_disk_use of Generic metric from SHOW GLOBAL STATUS.<br/>TYPE wysql_global_status_binlog_stat_cache_disk_use of Generic metric from SHOW GLOBAL STATUS.<br/>TYPE wysql_global_status_binlog_stat_cache_disk_use 0<br/>EIP wysql_global_status_binlog_stat_cache_disk_use 0<br/>EIP wysql_global_status_binlog_stat_cache_disk_use 0<br/>EIP wysql_global_status_binlog_stat_cache_disk_use 0<br/>File pwsql_global_status_binlog_status_binlog_s</pre>                                                                                                    |
| ELP wysql_global_status_binlog_cache_disk_use Generic metric from SHOW GLOBAL STATUS.<br>(YEE wysql_global_status_binlog_cache_disk_use of<br>ELP wysql_global_status_binlog_cache_use Generic metric from SHOW GLOBAL STATUS.<br>(YPE wysql_global_status_binlog_cache_use of<br>ELP wysql_global_status_binlog_stat_cache_disk_use Generic metric from SHOW GLOBAL STATUS.<br>(YPE wysql_global_status_binlog_stat_cache_disk_use Generic metric from SHOW GLOBAL STATUS.<br>(YPE wysql_global_status_binlog_stat_cache_disk_use Generic metric from SHOW GLOBAL STATUS.<br>(YPE wysql_global_status_binlog_stat_cache_disk_use O<br>ELP wysql_global_status_binlog_stat_cache_use ontyped<br>(wysql_global_status_binlog_stat_cache_use ontyped<br>(wysql_global_status_binlog_stat_cache_use 0<br>ELP wysql_global_status_binlog_stat_cache_use 0<br>ELP wysql_global_status_binlog_stat_cache_use 0<br>ELP wysql_global_status_binlog_stat_cache_use 0<br>ELP wysql_global_status_binlog_stat_cache_use 0<br>ELP wysql_global_status_binlog_stat_cache_use 0<br>ELP wysql_global_status_binlog_stat_cache_use 0<br>(WE wysql_global_status_binlog_stat_cache_use 0<br>(WE wysql_global_status_binlog_stat_cache_use 0<br>(WE wysql_global_status_binlog_stat_cache_use 0<br>(WE wysql_global_status_binlog_stat_cache_use 0<br>(WE wysql_global_status_binlog_state_cache_use 0<br>(WE wysql_global_status_binlog_state_cache_use 0<br>(WE wysql_global_status_binlog_state_cache_use 0<br>(WE wysql_global_status_binlog_state_cache_use 0<br>(WE wysql_global_status_binlog_state_cache_use 0<br>(WE wysql_global_status_binlog_state_cache_use 0<br>(WE wysql_global_status_binlog_status_binlog_status_                                                                                                    |
| <pre>TYPE sysql_global_status_binlog_cach_gick_use untyped<br/>gl_global_status_binlog_cach_gick_use 0<br/>EEP sysql_global_status_binlog_cach_gick_use untyped<br/>gl_global_status_binlog_stat_cach_gick_use untyped<br/>EEP sysql_global_status_binlog_stat_cach_gick_use untyped<br/>gl_global_status_binlog_stat_cach_gick_use untyped<br/>gl_global_status_binlog_stat_cach_gick_use untyped<br/>gl_global_status_binlog_stat_cach_gick_use untyped<br/>gl_global_status_binlog_stat_cach_gick_use 0<br/>EEP sysql_global_status_binlog_stat_cach_gick_use 0<br/>USED systems_binlog_stat_cach_gick_use 0<br/>EEP sysql_global_status_binlog_stat_cach_gick_use 0<br/>EEP sysql_global_status_binlog_stat_cach_gick_use 0<br/>EEP sysql_global_status_binlog_stat_cach_gick_use 0<br/>EEP sysql_global_status_binlog_status_cach_gick_use 0<br/>EEP sysql_global_status_binlog_status_cach_gick_use 1<br/>Sign Systems_Status_Status</pre>                                                                                                    |
| <pre>sql_global_status_binlog_cache_uses 6 eneric metric from SHOW GLOBAL STATUS.<br/>TYPE mysql_global_status_binlog_cache_use of eneric metric from SHOW GLOBAL STATUS.<br/>TYPE mysql_global_status_binlog_stat_cache_disk_use Generic metric from SHOW GLOBAL STATUS.<br/>TYPE mysql_global_status_binlog_stat_cache_disk_use Mutyped<br/>sql_global_status_binlog_stat_cache_disk_use 0<br/>ELP mysql_global_status_binlog_stat_cache_use eneric metric from SHOW GLOBAL STATUS.<br/>TYPE mysql_global_status_binlog_stat_cache_use 0<br/>ELP mysql_global_status_binlog_stat_cache_use on<br/>ELP mysql_global_status_binlog_stat_cache_use 0<br/>ELP mysql_global_status_binlog_stat_cache_use 0<br/>ELP mysql_global_status_binlog_stat_cache_use 0<br/>ELP mysql_global_status_binlog_stat_cache_use 0<br/>ELP mysql_global_status_binlog_stat_cache_use 0<br/>FYE mysql_global_status_binlog_stat_cache_use 0<br/>TYE mysql_global_status_binlog_stat_cache_use 0<br/>TyE mysql_global_status_binlog_stat_cache_use 0<br/>TyE mysql_global_status_binlog_state_cache_ese for a function buffer pool dirty pages.<br/>"YE mysql_global_status_binlog_state_cache_chemes_total Connot buffer pool page state changes.<br/>"YE mysql_global_status_binlog_state_cache_chemes_total counter<br/>mygl_global_status_binlofer_pool_page_changes_total counter<br/>mygl_global_status_binlofer_pool_mage_changes_total counter<br/>mygl_global_status_binlofer_pool_mage_total page_total page state changes.</pre>                                                                                                    |
| ELP sysql_clobal_status_binlog_cache_use Generic metric from SHOW GLOBAL STATUS.<br>(TPE sysql_clobal_status_binlog_cache_use untyped<br>ELP sysql_clobal_status_binlog_stat_cache_disk_use Generic metric from SHOW GLOBAL STATUS.<br>(TPE sysql_clobal_status_binlog_stat_cache_disk_use untyped<br>ELP sysql_clobal_status_binlog_stat_cache_disk_use (see in terrior from SHOW GLOBAL STATUS.<br>(TPT sysql_clobal_status_binlog_stat_cache_use (see in terrior from SHOW GLOBAL STATUS.<br>(TPT sysql_clobal_status_binlog_stat_cache_use (see in terrior from SHOW GLOBAL STATUS.<br>(TPT sysql_clobal_status_binlog_stat_cache_use (see in thyped<br>(see in the second status_binlog_stat_cache_use (see in thyped<br>(second status_binlog_stat_cache_use) (second status_binlog_status_binlog_status                                                                                                    |
| <pre>TYPE sysql_global_status_binlog_cache_use untyped<br/>sql_global_status_binlog_stat_cache_disk_use Generic metric from SHOW GLOBAL STATUS.<br/>TYPE sysql_global_status_binlog_stat_cache_disk_use 0<br/>sql_global_status_binlog_stat_cache_use ontyped<br/>sql_global_status_binlog_stat_cache_use ontyped<br/>sql_global_status_binlog_stat_cache_use 0<br/>ELP sysql_global_status_binlog_stat_cache_use 0<br/>ELP sysql_global_status_binlog_stat_cache_use 0<br/>ELP sysql_global_status_binlog_stat_cache_use 0<br/>ELP sysql_global_status_binlog_stat_cache_use 0<br/>ELP sysql_global_status_binlog_stat_cache_use 0<br/>ELP sysql_global_status_binlofer_pool_dirty_pages Imnodb buffer pool dirty pages.<br/>"YE sysql_global_status_biffer_pool_status_page_changes_total Innodb buffer pool page state changes.<br/>"YE sysql_global_status_biffer_pool_page_changes_total counter<br/>sygl_global_status_biffer_pool_page_changes_total counter<br/>sygl_global_status_biffer_pool_page_changes_total counter<br/>sygl_global_status_biffer_pool_page_totalcache_statal counter<br/>sygl_global_status_biffer_pool_page_totalcachestatus_biffer_pool systems_total<br/>systems_total_status_biffer_pool_page_totalcaches_total counter<br/>sygl_global_status_biffer_pool_page_totalcaches_total counter<br/>systems_total_status_biffer_pool_page_totalcaches_total counter<br/>systems_total_status_biffer_pool_page_totalcaches_total counter<br/>systems_total_status_biffer_pool_page_totalcaches_total counter<br/>systems_total_status_biffer_status_biffer_status_bi</pre>                                                                                                    |
| <pre>eql_global_status_binlog_cata_cache_disk_use Generic metric from SHOW GLOBAL STATUS.<br/>EIP wyql_global_status_binlog_stat_cache_disk_use untyped<br/>eql_global_status_binlog_stat_cache_disk_use 0<br/>EEP wyql_global_status_binlog_stat_cache_use (seneric metric from SHOW GLOBAL STATUS.<br/>TYPE wyql_global_status_binlog_stat_cache_use untyped<br/>eql_global_status_binlog_stat_cache_use 0<br/>EEP wyql_global_status_binfer_pool_dirty_pages Innodb buffer pool dirty pages.<br/>TYPE wyql_global_status_binfer_pool_dirty_pages gauge<br/>eql_global_status_binfer_pool_dirty_pages gauge<br/>elP wyql_global_status_buffer_pool_gac_changes_total Innodb buffer pool page state changes.<br/>TYPE wyql_global_status_buffer_pool_page_changes_total counter<br/>eql_global_status_buffer_pool_page_changes_total counter<br/>eql_global_status_buffer_pool_page_changes_total counter<br/>eql_global_status_buffer_pool_page_total equation="flowed" 53</pre>                                                                                                    |
| ELP avg2l_clobal_status_binlog_stmt_cache_disk_use Generic metric from SHOW GLOBAL STATUS.<br>YER mys2l_clobal_status_binlog_stmt_cache_disk_use 0<br>ELP mys2l_clobal_status_binlog_stmt_cache_use ountyped<br>diglobal_status_binlog_stmt_cache_use 0<br>ELP mys2l_clobal_status_binlog_stmt_cache_use 0<br>ELP mys2l_clobal_status_binlog_stmt_cache_use 0<br>ELP mys2l_clobal_status_binlog_rout_cache_use 0<br>ELP mys2l_clobal_status_binlog_rout_cache_use 0<br>ELP mys2l_clobal_status_binlog_rout_cache_use 0<br>ELP mys2l_clobal_status_binlog_rout_cache_use 0<br>ELP mys2l_clobal_status_binlog_rout_cache_chemes_total Innodb buffer pool page state changes.<br>YEB mys2l_clobal_status_binlog_rout_page_changes_total counter<br>my2l_clobal_status_binlog_rout_page_changes_total counter                                                                                                    |
| <pre>TYPE mysql_global_status_binlog_stat_cache_disk_use untyped<br/>gl_global_status_binlog_stat_cache_disk_use 0<br/>ELP mysql_global_status_binlog_stat_cache_use Generic metric from SHOW GLOBAL STATUS.<br/>TYPE mysql_global_status_binlog_stat_cache_use 0<br/>ELP mysql_global_status_buffer_pool_dirty_pages Innodb buffer pool dirty pages.<br/>TYPE mysql_global_status_buffer_pool_dirty_pages gauge<br/>gl_global_status_buffer_pool_dirty_pages gauge<br/>ELP mysql_global_status_buffer_pool_page_changes_total Innodb buffer pool page state changes.<br/>TYPE mysql_global_status_buffer_pool_page_changes_total counter<br/>gl_global_status_buffer_pool_page_changes_total counter<br/>gl_global_status_buffer_pool_page_statle_option="flucked"] 53</pre>                                                                                                    |
| gal_global_status_binlog_stat_cache_disk_use 0<br>EIP_mysql_global_status_binlog_stat_cache_use Generic metric from SHOW GLOBAL STATUS.<br>TYPE mysql_global_status_binlog_stat_cache_use 0<br>EIP_mysql_global_status_buffer_pool_dirty_pages Imnodb buffer pool dirty pages.<br>TYPE mysql_global_status_buffer_pool_dirty_pages gauge<br>cll_plobal_status_buffer_pool_dirty_pages 0<br>EIP_mysql_global_status_buffer_pool_page_chames_total Innodb buffer pool page state chamges.<br>"YPE mysql_global_status_buffer_pool_page_chames_total counter<br>cm_gl_global_status_buffer_pool_page_chames_total counter                                                                                                    |
| HELP wysql_global_status_binlog_stmt_cache_use Generic metric from SHOW GLOBAL STATUS.<br>TYEE wysql_global_status_binlog_stmt_cache_use untyped<br>sql_global_status_binlog_stmt_cache_use 0<br>HELP wysql_global_status_buffer_pool_dirty_pages gauge<br>sql_global_status_buffer_pool_dirty_pages gauge<br>HELP wysql_global_status_buffer_pool_page_changes_total Innodb buffer pool page state changes.<br>TYEE wysql_global_status_buffer_pool_page_changes_total counter<br>sql_global_status_buffer_pool_page_station="flucked") 53                                                                                                    |
| <pre>IYP aysql_global_status_binlog_stat_cache_use untyped<br/>gl_global_status_binlog_stat_cache_use untyped<br/>EEP aysql_global_status_buffer_pool_dirty_pages Sauge<br/>rgB aysql_global_status_buffer_pool_dirty_pages 0<br/>EEP aysql_global_status_buffer_pool_page_chames_total Inmodb buffer pool page state changes.<br/>YPE aysql_global_status_buffer_pool_page_chames_total counter<br/>rgl_global_status_buffer_pool_page_station="fitted" 53</pre>                                                                                                    |
| sql_global_status_innlog_stat_cache_use U<br>EIP wysql_global_status_buffer_pool_dirty_pages Innodb buffer pool dirty pages.<br>TYPE wysql_global_status_buffer_pool_dirty_pages gauge<br>aql_global_status_buffer_pool_dirty_pages 0<br>EIP mysql_global_status_buffer_pool_page_changes_total Innodb buffer pool page state changes.<br>TYPE mysql_global_status_buffer_pool_page_changes_total counter<br>aql_global_status_buffer_pool_page_station="fitted" 53                                                                                                    |
| MLP wygd_global_status_buffer_pool_dirty_pages Innodb buffer pool dirty pages.<br>17E wygd_global_status_buffer_pool_dirty_pages quage<br>1gl_global_status_buffer_pool_page_chamges_total Innodb buffer pool page state changes.<br>17E wygd_global_status_buffer_pool_page_chamges_total counter<br>ql_global_status_buffer_pool_page_station=fitushed') 53                                                                                                    |
| 17F mysql_global_status_butter_pool_dirty_pages gauge<br>MELP mysql_global_status_butter_pool_dirty_pages 0<br>MELP mysql_global_status_butter_pool_page_changes_total Innodb butter pool page state changes.<br>"YE mysql_global_status_butter_pool_page_changes_total Compation="flushed") 53                                                                                                    |
| igl_global_status_unter_pool_garty_pages U<br>EEP #ysql_global_status_buffer_pool_page_changes_total Innodb buffer pool page state changes.<br>TPE mysql_global_status_buffer_pool_page_changes_total counter<br>ql_global_status_buffer_pool_page_changes_total(operation=f1bushed') 53                                                                                                    |
| HLP wysql_global_status_buffer_pool_page_changes_total imnodb buffer pool page state changes.<br>YPE wysql_global_status_buffer_pool_page_changes_total counter<br>ql_global_status_buffer_pool_page_changes_total(operation="flushed") 53                                                                                                    |
| irr mysql_global_status_butter_pool_page_changes_total counter<br>gl_global_status_butfer_pool_page_changes_total(speration="flushed") 53                                                                                                    |
| sqi_giobai_status_buffer_pool_page_changes_totai(operation= fiushed } 53                                                                                                    |
| TTID 1 -1 1 Luffer Tour h huffer he he                                                                                                    |
| IELF mysql_global_status_ourier_pool_pages innodo burier pool pages by state.                                                                                                    |
| irr mysdr_irodarstatus_butrer_poor_pages gauge                                                                                                    |
| <pre>sql globa_status_buffer_pool_pages(state="uata"; ssr<br/>col_cloba] status_buffer_pool_pages(state="frac"; 7065</pre>                                                                                                    |
| gi_gibbal_status_buffer_pool_pages/state="migs")0                                                                                                    |
| ngr_grobal_status_buries_pour_pages(state= mist) o<br>RTP mused slobal status buries received Generic metric from SHOW GLOBAL STATUS                                                                                                    |
| man mysql_subda_status_bytes_received weight metric from show drobal states.                                                                                                    |
| and global status bytes received 28608                                                                                                    |
| ngr_groun_status_bytes_returns denotic metric from SHOW GLOBAL STATUS                                                                                                    |
| The model status bytes sent untyped                                                                                                    |
| sol global status bytes sent 1.095652et06                                                                                                    |
| TELP mysol global status commands total Total number of executed MySQL commands.                                                                                                    |
| WPE mysol global status commands total counter                                                                                                    |
| sql global status commands total{command="admin commands"} 34                                                                                                    |
| sql global status commands total{command="alter db"} 0                                                                                                    |
| ol global status commands total{command="alter db upgrade"} 0                                                                                                    |
| sql_global_status_commands_total{command="alter_event"} 0                                                                                                    |
| q] global_status_commands_total{command="alter_function"} 0                                                                                                    |
| sql_global_status_commands_total{command="alter_instance"} 0                                                                                                    |
| sql_global_status_commands_total{command="alter_procedure"} 0                                                                                                    |
| sql_global_status_commands_total{command="alter_server"} 0                                                                                                    |
| sql_global_status_commands_total{command="alter_table"} 0                                                                                                    |
| sql_global_status_commands_total{command="alter_tablespace"} 0                                                                                                    |
| sql_global_status_commands_total{command="alter_user"} 0                                                                                                    |
| sql_global_status_commands_total{command="analyze"} 0                                                                                                    |
| <pre>sql_global_status_commands_total {command="assign_to_keycache"} 0</pre>                                                                                                    |
| sql_global_status_commands_total{command="begin"} 0                                                                                                    |
| sql_global_status_commands_total{command="binlog"} 0                                                                                                    |
| sql_global_status_commands_total{command="call_procedure"} 0                                                                                                    |
| sql global status commands total{command="change db"} 1                                                                                                    |

----End

#### **Collecting Service Data of the CCE Cluster**

**Add PodMonitor** to configure a collection rule for monitoring the service data of applications deployed in the CCE cluster.

Configuration information: apiVersion: monitoring.coreos.com/v1 kind: PodMonitor metadata: name: mysql-exporter namespace: default spec: namespaceSelector: matchNames: - default # Namespace where Exporter is located. podMetricsEndpoints: - interval: 30s path: /metrics port: metric-port selector: matchLabels: k8s-app: mysql-exporter

#### D NOTE

In this example, metrics are collected every 30s. Therefore, you can check the reported metrics on the AOM page about 30s later.

#### Verifying that Metrics Can Be Reported to AOM

- **Step 1** Log in to the AOM 2.0 console.
- **Step 2** In the navigation pane on the left, choose **Prometheus Monitoring** > **Instances**.
- **Step 3** Click the Prometheus instance connected to the CCE cluster. The instance details page is displayed.
- **Step 4** On the **Metrics** tab page of the **Metric Management** page, select your target cluster.
- **Step 5** Select job *{namespace}/mysql-exporter* to query custom metrics starting with *mysql*.

----End

#### Setting a Dashboard and Alarm Rule on AOM

By setting a dashboard, you can monitor CCE cluster data on the same screen. By setting an alarm rule, you can detect cluster faults and implement warning in a timely manner.

- Setting a dashboard
  - a. Log in to the AOM 2.0 console.
  - In the navigation pane, choose Dashboard. On the displayed page, click Add Dashboard to add a dashboard. For details, see Creating a Dashboard.
  - c. On the **Dashboard** page, select a Prometheus instance for CCE and click **Add Graph**. For details, see **Adding a Graph to a Dashboard**.
- Setting an alarm rule
  - a. Log in to the AOM 2.0 console.
  - b. In the navigation pane, choose **Alarm Management** > **Alarm Rules**.
  - c. On the **Metric/Event Alarm Rules** tab page, click **Create** to create an alarm rule. For details, see **Creating a Metric Alarm Rule**.

# 4.3 Connecting Kafka Exporter

#### **Application Scenario**

When using Kafka, you need to monitor their running, for example, checking the cluster status and whether messages are stacked. The Prometheus monitoring function monitors Kafka running using Exporter in the CCE container scenario. This section describes how to deploy Kafka Exporter and implement alarm access.

You are advised to use CCE for unified Exporter management.

#### Prerequisites

- A CCE cluster has been created and Kafka has been installed.
- Your service has been connected for Prometheus monitoring and a CCE cluster has also been connected. For details, see **Prometheus Instance for CCE**.
- You have uploaded the kafka\_exporter image to SoftWare Repository for Container (SWR). For details, see Uploading an Image Through a Container Engine Client.

#### **Deploying Kafka Exporter**

- **Step 1** Log in to the CCE console.
- Step 2 Click the connected cluster. The cluster management page is displayed.
- **Step 3** Perform the following operations to deploy Exporter:
  - 1. Deploy Kafka Exporter.

In the navigation pane, choose **Workloads**. In the upper right corner, click Create Workload. Then select the Deployment workload and select a desired namespace to deploy Kafka Exporter. YAML configuration example for deploving Exporter: apiVersion: apps/v1 kind: Deployment metadata: labels: k8s-app: kafka-exporter # Change the name based on service requirements. You are advised to add the Kafka instance information, for example, ckafka-2vrgx9fd-kafka-exporter. name: kafka-exporter # Change the name based on service requirements. You are advised to add the Kafka instance information, for example, ckafka-2vrgx9fd-kafka-exporter. namespace: default # Namespace of an existing cluster spec: replicas: 1 selector: matchLabels: k8s-app: kafka-exporter # Change the name based on service requirements. You are advised to add the Kafka instance information, for example, ckafka-2vrgx9fd-kafka-exporter. template: metadata: labels: k8s-app: kafka-exporter # Change the name based on service requirements. You are advised to add the Kafka instance information, for example, ckafka-2vrgx9fd-kafka-exporter. spec: containers: - args: - --kafka.server=120.46.215.4:30092 # Address of the Kafka instance image: swr.cn-north-4.myhuaweicloud.com/mall-swarm-demo/kafka-exporter:latest imagePullPolicy: IfNotPresent name: kafka-exporter ports: - containerPort: 9308 name: metric-port # Required when you configure a collection task securityContext: privileged: false terminationMessagePath: /dev/termination-log terminationMessagePolicy: File dnsPolicy: ClusterFirst imagePullSecrets:

- name: default-secret restartPolicy: Always schedulerName: default-scheduler securityContext: {} terminationGracePeriodSeconds: 30 apiVersion: v1 kind: Service metadata: name: kafka-exporter spec: type: NodePort selector: k8s-app: kafka-exporter ports: - protocol: TCP nodePort: 30091 port: 9308 targetPort: 9308

#### D NOTE

For more details about Exporter parameters, see kafka-exporter.

- 2. Check whether Kafka Exporter is successfully deployed.
  - a. On the **Deployments** tab page, click the Deployment created in **Step 3.1**. In the pod list, choose **More** > **View Logs** in the **Operation** column. The Exporter is successfully started and its access address is exposed.
  - b. Perform verification using one of the following methods:
    - Log in to a cluster node and run either of the following commands: curl http://{Cluster IP address}:9308/metrics curl http://{Private IP address of any node in the cluster}:30091/metrics
    - In the instance list, choose More > Remote Login in the Operation column and run the following command: curl http://localhost:9308/metric
    - Access http://{Public IP address of any node in the cluster}:30091/ metrics.

Figure 4-5 Accessing a cluster node

```
----End
```

#### **Collecting Service Data of the CCE Cluster**

Add PodMonitor to configure a collection rule for monitoring the service data of applications deployed in the CCE cluster.

#### **NOTE**

In the following example, metrics are collected every 30s. Therefore, you can check the reported metrics on the AOM page about 30s later.

Configuration information: apiVersion: monitoring.coreos.com/v1 kind: PodMonitor metadata: name: kafka-exporter namespace: default spec: namespaceSelector: matchNames: - default # Namespace where Exporter is located. podMetricsEndpoints: - interval: 30s path: /metrics port: metric-port selector: matchLabels: k8s-app: kafka-exporter

#### Verifying that Metrics Can Be Reported to AOM

Step 1 Log in to the AOM 2.0 console.

Step 2 In the navigation pane on the left, choose Prometheus Monitoring > Instances.

- **Step 3** Click the Prometheus instance connected to the CCE cluster. The instance details page is displayed.
- **Step 4** On the **Metrics** tab page of the **Metric Management** page, select your target cluster.
- **Step 5** Select job *{namespace}/kafka-exporter* to query custom metrics starting with *kafka*.

----End

#### Setting a Dashboard and Alarm Rule on AOM

By setting a dashboard, you can monitor CCE cluster data on the same screen. By setting an alarm rule, you can detect cluster faults and implement warning in a timely manner.

- Setting a dashboard
  - a. Log in to the AOM 2.0 console.
  - In the navigation pane, choose Dashboard. On the displayed page, click Add Dashboard to add a dashboard. For details, see Creating a Dashboard.
  - c. On the **Dashboard** page, select a Prometheus instance for CCE and click **Add Graph**. For details, see **Adding a Graph to a Dashboard**.
- Setting an alarm rule
  - a. Log in to the AOM 2.0 console.
  - b. In the navigation pane, choose **Alarm Management** > **Alarm Rules**.
  - c. On the **Metric/Event Alarm Rules** tab page, click **Create** to create an alarm rule. For details, see **Creating a Metric Alarm Rule**.

# 4.4 Connecting Memcached Exporter

#### **Application Scenario**

When using Memcached, you need to monitor their running and locate their faults in a timely manner. The Prometheus monitoring function monitors Memcached running using Exporter in the CCE container scenario. This section describes how to monitor Memcached.

#### **NOTE**

You are advised to use CCE for unified Exporter management.

#### Prerequisites

- A CCE cluster has been created and Memcached has been installed.
- Your service has been connected for Prometheus monitoring and a CCE cluster has also been connected. For details, see **Prometheus Instance for CCE**.
- You have uploaded the memcached\_exporter image to SoftWare Repository for Container (SWR). For details, see Uploading an Image Through a Container Engine Client.

#### **Deploying Memcached Exporter**

**Step 1** Log in to the CCE console.

- Step 2 Click the connected cluster. The cluster management page is displayed.
- **Step 3** Perform the following operations to deploy Exporter:
  - 1. Configure a secret.

In the navigation pane, choose **ConfigMaps and Secrets**. Then click **Create from YAML** in the upper right corner of the page. YAML configuration example:

```
apiVersion: v1
kind: Secret
metadata:
name: memcached-exporter-secret
namespace: default
type: Opaque
stringData:
memcachedURI: 120.46.215.4:11211 # Memcached address
```

#### **NOTE**

- Format of the Memcached connection string: http://{ip}:{port}.
- For details about how to configure a secret, see Creating a Secret.
- 2. Deploy Memcached Exporter.

In the navigation pane, choose **Workloads**. On the **Deployments** tab page, click **Create from YAML** in the upper right corner and then configure a YAML file to deploy Exporter.

#### YAML configuration example:

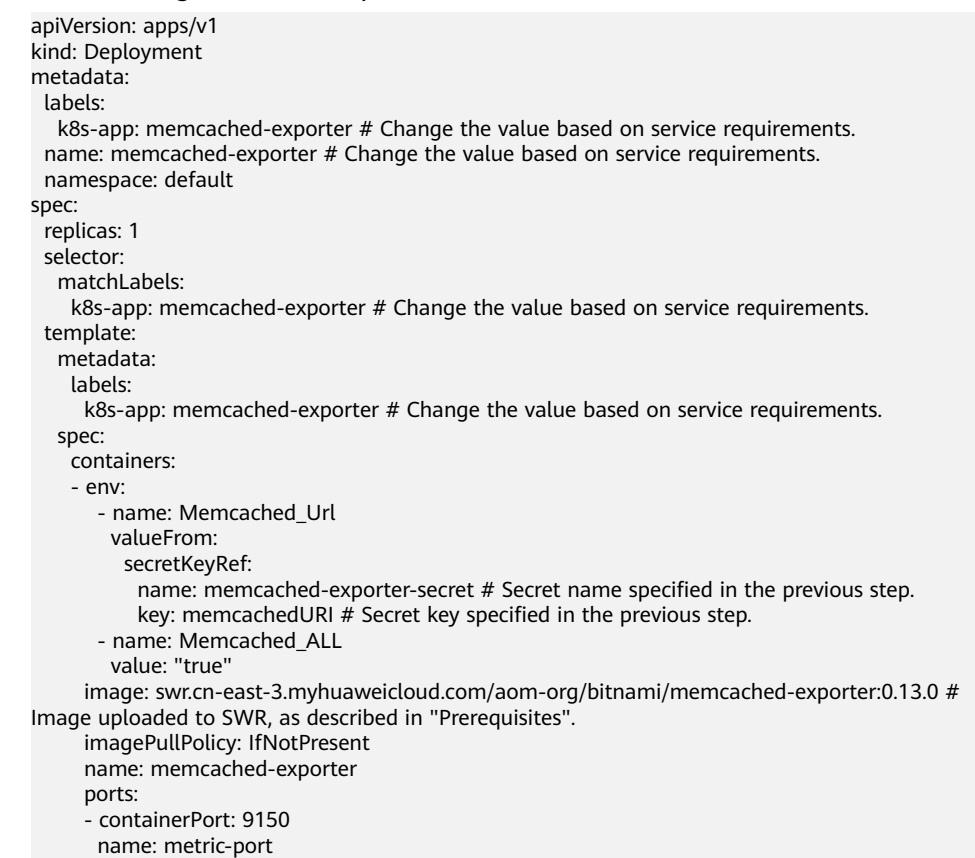

securityContext: privileged: false terminationMessagePath: /dev/termination-log terminationMessagePolicy: File dnsPolicy: ClusterFirst imagePullSecrets: - name: default-secret restartPolicy: Always schedulerName: default-scheduler securityContext: {} terminationGracePeriodSeconds: 30 apiVersion: v1 kind: Service metadata: name: memcached-exporter spec: type: NodePort selector: k8s-app: memcached-exporter ports: - protocol: TCP nodePort: 30122 port: 9150

#### targetPort: 9150

#### **NOTE**

For more details about Exporter parameters, see memcached\_exporter.

- 3. Check whether Memcached Exporter is successfully deployed.
  - On the Deployments tab page, click the Deployment created in Step 3.2. In the pod list, choose More > View Logs in the Operation column. The Exporter is successfully started and its access address is exposed.
  - b. Perform verification using one of the following methods:
    - Log in to a cluster node and run either of the following commands: curl http://{Cluster IP address}:9150/metrics curl http://{Private IP address of any node in the cluster}:30122/metrics
    - Access http://{Public IP address of any node in the cluster}:30122/ metrics.

#### Figure 4-6 Accessing a cluster node

| $\leftrightarrow \rightarrow c$ | A 3                           | 0122/metrics                                                                                                    |
|---------------------------------|-------------------------------|----------------------------------------------------------------------------------------------------|
| go mengtata a                   | cache inuse butes 19200       | 5°                                                                                                    |
| # HELP go new                   | state peachs ave bytes Bunha  | r of buter ured for mosche structurer obtained from system                                                                                                    |
| # TYPE go Bon                   | state peoche ave butes gauge  | i of bytes abda for source of and in a system                                                                                                    |
| do nenstate a                   | cache sus butes 21200         |                                                                                                    |
| # HELP go new                   | state prop inure byter Numb   | ar of betar in use by menon structurer                                                                                                    |
| # TYPE go Bon                   | state naper inuce butes sour  | a of bytes in the by separative and the second second se |
| do nenstate n                   | stats_Hspan_Inuse_bytes gaug  | •                                                                                                    |
| # HELP go new                   | state prop sve byter Number   | of huter used for menun structurer obtained from system                                                                                                    |
| # TYPE go nem                   | etate menan eve hytes sauge   | or bycos abea for appart serveres obvinted from system                                                                                                    |
| co nonstate a                   | snon sus hutes 277440         |                                                                                                    |
| # HELP go new                   | state part of buter Number of | f have byter when next carbage collection will take place                                                                                                    |
| # TYPE go men                   | state next of bytes sauge     | r non byes and here garage correction and and brace.                                                                                                    |
| go mengtate n                   | ext ac hytes 5,42824e+06      |                                                                                                    |
| # HELP go nem                   | state other sue bytes Number  | of bytes used for other system allocations                                                                                                    |
| # TYPE go men                   | state other ave bytes sauge   | er bjeds aber fer etter bjøren artekerentet                                                                                                    |
| go mengtate of                  | ther sys bytes 2 180655e+06   |                                                                                                    |
| # HELP GO BOD                   | state stack inura betar Numb  | ar of byter in use by the stack allocator                                                                                                    |
| # TYPE go nem                   | state stark innes bytes saus  |                                                                                                    |
| go menetate e                   | tack inuse bytes 1 245184e+0  | -<br>-                                                                                                    |
| # HELP go men                   | stats stack sys bytes Number  | of bytes obtained from system for stack allocator.                                                                                                    |
| # TYPE go men:                  | stats stack sys bytes gauge   |                                                                                                    |
| go mengtats s                   | tack sys bytes 1,245184e+06   |                                                                                                    |
| # HELP go nem                   | stats sys bytes Number of by  | tes obtained from system.                                                                                                    |
| # TYPE go men:                  | stats sys bytes gauge         |                                                                                                    |
| go mengtats s                   | vs bytes 2,7327504e+07        |                                                                                                    |
| # HELP go thre                  | eads Number of OS threads cr  | ested.                                                                                                    |
| # TYPE go thre                  | eads gauge                    |                                                                                                    |
| go threads 18                   |                               |                                                                                                    |
| # HELP nencacl                  | hed_exporter_build_info & me  | tric with a constant 'l' value labeled by version, revision, branch, goversion from which memcached_exporter was built, and the goos and goarch for the bui                                                                                                    |
| # TYPE memcacl                  | hed_exporter_build_info gaug  | 8                                                                                                    |
| nencached_exp                   | orter_build_info{branch="HEA  | D', goarch="amd64", goos="linux", goversion="go1.20.5", revision="0a6e2f02511aefdd61d68a0ff8b6b3702af2f412",tags="\"netgo\"",version="0.13.0"} 1                                                                                                    |
| # HELP memcacl                  | hed_up Could the memcached s  | erver be reached.                                                                                                    |
| # TYPE memcacl                  | hed_up gauge                  |                                                                                                    |
| nencached_up                    | 0                             |                                                                                                    |
| # HELP proces:                  | s_cpu_seconds_total Total us  | er and system CPU time spent in seconds.                                                                                                    |
| # TYPE proces:                  | s_cpu_seconds_total counter   |                                                                                                    |
| process_cpu_s                   | econds_total 10.14            |                                                                                                    |
| # HELP proces:                  | s_max_fds Maximum number of   | open file descriptors.                                                                                                    |
| # TYPE proces:                  | s_nax_fds_gauge               |                                                                                                    |
| process_max_f                   | ds 1.048576e+06               |                                                                                                    |
| # HELP proces:                  | s_open_fds Number of open fi  | le descriptors.                                                                                                    |
| # ITFE proces:                  | s_open_tds gauge              |                                                                                                    |
| process_open_:                  | tas iu                        |                                                                                                    |
| # HELF proces:                  | s_resident_memory_bytes Kesi  | dent memory size in bytes.                                                                                                    |
| # HIFE proces:                  | s_resident_memory_bytes gaug  | 5<br>07                                                                                                    |
| process_reside                  | ent_memory_pytes 3.11/4050e+  | ur de be annue aine and in annue in annue                                                                                                    |
| * neur proces:                  | s_start_time_seconds start t  | ine of the process since unix epoch in seconds.                                                                                                    |
| * HEA process                   | s_start_time_seconds gauge    | 804                                                                                                    |
| # unt p                         | _time_seconds 1.70245540724e  | TUP                                                                                                    |
| * near proces:                  | s_virtual_memory_bytes virtu  | at menory size in bytes.                                                                                                    |
| * HEA process                   | al memory butes 1 040005000   | 804                                                                                                    |
| # UELD process                  | al_memory_pytes 1.9499950006  | uur<br>Burinn anome of virtual secore available in betar                                                                                                    |

In the instance list, choose More > Remote Login in the Operation column and run the following command: curl http://localhost:9150/metric

Figure 4-7 Executing the command

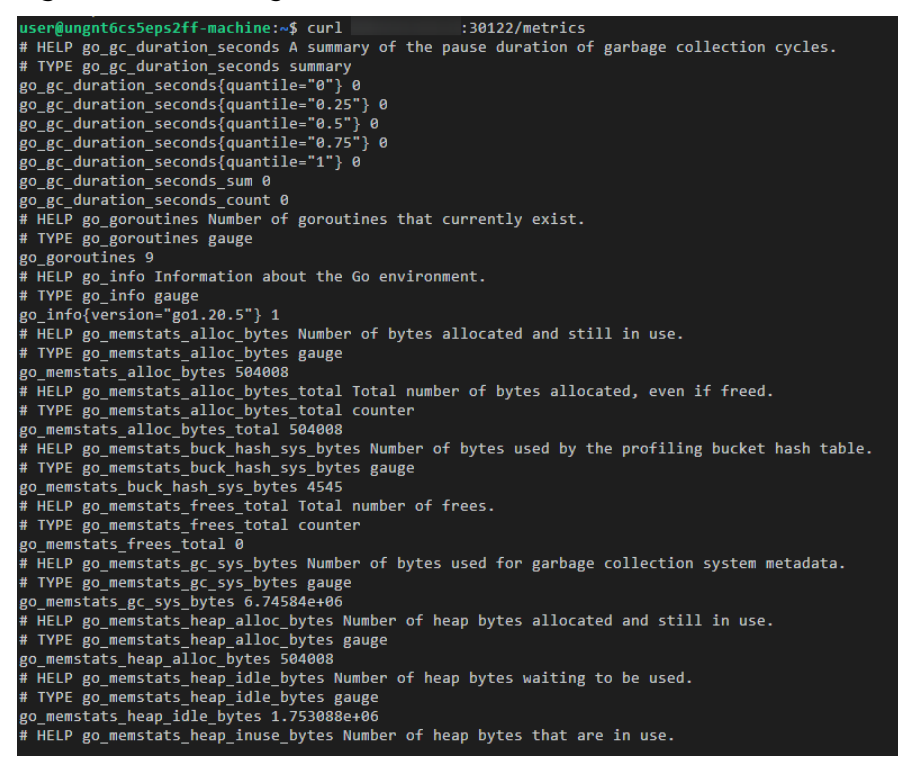

----End

#### Adding a Collection Task

**Add PodMonitor** to configure a collection rule for monitoring the service data of applications deployed in the CCE cluster.

#### **NOTE**

In the following example, metrics are collected every 30s. Therefore, you can check the reported metrics on the AOM page about 30s later.

apiVersion: monitoring.coreos.com/v1 kind: PodMonitor metadata: name: memcached-exporter namespace: default spec: namespaceSelector: matchNames: - default # Namespace where Exporter is located. podMetricsEndpoints: - interval: 30s path: /metrics port: metric-port selector: matchLabels: k8s-app: memcached-exporter

#### Verifying that Metrics Can Be Reported to AOM

**Step 1** Log in to the AOM 2.0 console.

- **Step 2** In the navigation pane on the left, choose **Prometheus Monitoring** > **Instances**.
- **Step 3** Click the Prometheus instance connected to the CCE cluster. The instance details page is displayed.
- **Step 4** On the **Metrics** tab page of the **Metric Management** page, select your target cluster.
- **Step 5** Select job *{namespace}/memcached-exporter* to query metrics starting with **go\_memstats**.

----End

#### Setting a Dashboard and Alarm Rule on AOM

By setting a dashboard, you can monitor CCE cluster data on the same screen. By setting an alarm rule, you can detect cluster faults and implement warning in a timely manner.

- Setting a dashboard
  - a. Log in to the AOM 2.0 console.
  - In the navigation pane, choose Dashboard. On the displayed page, click Add Dashboard to add a dashboard. For details, see Creating a Dashboard.
  - c. On the **Dashboard** page, select a Prometheus instance for CCE and click **Add Graph**. For details, see **Adding a Graph to a Dashboard**.
- Setting an alarm rule
  - a. Log in to the AOM 2.0 console.
  - b. In the navigation pane, choose **Alarm Management** > **Alarm Rules**.
  - c. On the **Metric/Event Alarm Rules** tab page, click **Create** to create an alarm rule. For details, see **Creating a Metric Alarm Rule**.

# 4.5 Connecting MongoDB Exporter

#### **Application Scenario**

When using MongoDB, you need to monitor MongoDB running and locate their faults in a timely manner. The Prometheus monitoring function monitors MongoDB running using Exporter in the CCE container scenario. This section describes how to deploy MongoDB Exporter and implement alarm access.

#### **NOTE**

You are advised to use CCE for unified Exporter management.

#### Prerequisites

• A CCE cluster has been created and MongoDB has been installed.

- Your service has been connected for Prometheus monitoring and a CCE cluster has also been connected. For details, see **Prometheus Instance for CCE**.
- You have uploaded the mongodb\_exporter image to SoftWare Repository for Container (SWR). For details, see Uploading an Image Through a Container Engine Client.

#### **Deploying MongoDB Exporter**

- **Step 1** Log in to the CCE console.
- Step 2 Click the connected cluster. The cluster management page is displayed.
- **Step 3** Perform the following operations to deploy Exporter:
  - 1. Configure a secret.

In the navigation pane, choose **ConfigMaps and Secrets**. Then click **Create from YAML** in the upper right corner of the page. YAML configuration example:

```
apiVersion: v1
kind: Secret
metadata:
name: mongodb-secret-test
namespace: default
type: Opaque
stringData:
datasource: "mongodb://{user}:{passwd}@{host1}:{port1},{host2}:{port2},{host3}:{port3}/admin" #
Corresponding URI.
```

#### **NOTE**

- The password has been encrypted based on Opaque requirements.
- For details about how to configure a secret, see Creating a Secret.
- 2. Deploy MongoDB Exporter.

In the navigation pane, choose **Workloads**. In the upper right corner, click **Create Workload**. Then select the **Deployment** workload and select a desired namespace to deploy MongoDB Exporter. YAML configuration example for deploying Exporter:

```
apiVersion: apps/v1
kind: Deployment
metadata:
labels:
  k8s-app: mongodb-exporter # Change the value based on service requirements. You are advised to
add the MongoDB instance information.
name: mongodb-exporter # Change the value based on service requirements. You are advised to add
the MongoDB instance information.
namespace: default #Must be the same as the namespace of MongoDB.
spec:
 replicas: 1
selector:
  matchLabels:
    k8s-app: mongodb-exporter # Change the value based on service requirements. You are advised
to add the MongoDB instance information.
 template:
  metadata:
   labels:
     k8s-app: mongodb-exporter # Change the value based on service requirements. You are advised
to add the MongoDB instance information.
  spec:
   containers:
     - args:
       - --collect.database
                              # Enable collection of database metrics.
```

- --collect.collection # Enable collection of metric sets. - --collect.topmetrics # Enable collection of database header metrics. - --collect.indexusage # Enable collection of index usage statistics. - --collect.connpoolstats # Enable collection of MongoDB connection pool statistics. env: - name: MONGODB\_URI valueFrom: secretKeyRef: name: mongodb-secret-test key: datasource image: swr.cn-north-4.myhuaweicloud.com/mall-swarm-demo/mongodb-exporter:0.10.0 imagePullPolicy: IfNotPresent name: mongodb-exporter ports: - containerPort: 9216 name: metric-port # Required when you configure a collection task. securityContext: privileged: false terminationMessagePath: /dev/termination-log terminationMessagePolicy: File dnsPolicy: ClusterFirst imagePullSecrets: - name: default-secret restartPolicy: Always schedulerName: default-scheduler securityContext: { } terminationGracePeriodSeconds: 30 apiVersion: v1 kind: Service metadata: name: mongodb-exporter spec: type: NodePort selector: k8s-app: mongodb-exporter ports: - protocol: TCP nodePort: 30003 port: 9216 targetPort: 9216

**NOTE** 

For more details about Exporter parameters, see mongodb\_exporter.

- 3. Check whether MongoDB Exporter is successfully deployed.
  - On the **Deployments** tab page, click the Deployment created in Step 3.2. In the pod list, choose More > View Logs in the Operation column. The Exporter is successfully started and its access address is exposed.
  - b. Perform verification using one of the following methods:
    - Log in to a cluster node and run either of the following commands: curl http://{Cluster IP address}:9216/metrics curl http://{Private IP address of any node in the cluster}:30003/metrics
    - Access http://{Public IP address of any node in the cluster}:30003/ metrics.

Figure 4-8 Accessing a cluster node

| ← → C ▲ :30003/metrics                                                                                                    |
|----------------------------------------------------------------------------------------------------|
| # HELP go gc duration seconds A summary of the GC invocation durations.                                                                                                    |
| Type of a dration second summary                                                                                                    |
| $\pi \operatorname{trat}_{\mathcal{S}} = \sum_{i=1}^{n} \operatorname{trat}_{\mathcal{S}} = \operatorname{trat}_{\mathcal{S}} = \operatorname{trat}$ |
| so_sc_duration_seconds[quantile="0.25"]                                                                                                    |
| $s_{0}$ and $s_{1}$ duration seconds (quantile "0.5") 0                                                                                                    |
| <u>so_sc_duration_seconds(quantile="0.15")</u>                                                                                                    |
| <pre>go_go_duration_seconds(quantile=0.0)</pre>                                                                                                    |
| go_go_duration_seconds/duantile 1/0                                                                                                    |
| g_gc_uuration_seconds_sum 0                                                                                                    |
| gu_gu_uuration_seconds_count o                                                                                                    |
| # HELF go_goroutines mumber of goroutines that currently exist.                                                                                                    |
| # IFE go_goroutines gauge                                                                                                    |
| go goroutines s                                                                                                    |
| # HELP go_info information about the Go environment.                                                                                                    |
| # life go_into gauge                                                                                                    |
| go_into(version= goi.ii.i3 ) i                                                                                                    |
| # HELF go_memstats_ailoc_bytes Number of bytes allocated and still in use.                                                                                                    |
| # IIPE go_memstats_alloc_bytes gauge                                                                                                    |
| go_menstats_ailoc_bytes 1.819bbe+U6                                                                                                    |
| # HELP go_memstats_alloc_bytes_total Total number of bytes allocated, even if freed.                                                                                                    |
| # TYPE go_memstats_alloc_bytes_total counter                                                                                                    |
| go_memstats_alloc_bytes_total 1.819b6e+U6                                                                                                    |
| # HELP go_memstats_buck_hash_sys_bytes Number of bytes used by the profiling bucket hash table.                                                                                                    |
| # TYPE go_memstats_buck_hash_sys_bytes gauge                                                                                                    |
| go_memstats_buck_hash_sys_bytes_3124                                                                                                    |
| # HELP go_memstats_frees_total Total number of frees.                                                                                                    |
| # TYPE go_memstats_frees_total counter                                                                                                    |
| go_memstats_frees_total 3308                                                                                                    |
| # HELP go_memstats_gc_cpu_fraction The fraction of this program's available CPU time used by the GC since the program started.                                                                                                    |
| # TYPE go_memstats_gc_cpu_fraction gauge                                                                                                    |
| go_memstats_gc_cpu_fraction 0                                                                                                    |
| # HELP go_memstats_gc_sys_bytes Number of bytes used for garbage collection system metadata.                                                                                                    |
| # TYPE go_memstats_gc_sys_bytes gauge                                                                                                    |
| go_memstats_gc_sys_bytes 2.234368e+06                                                                                                    |
| # HELP go_memstats_heap_alloc_bytes Number of heap bytes allocated and still in use.                                                                                                    |
| # TYPE go_memstats_heap_alloc_bytes gauge                                                                                                    |
| go_memstats_heap_alloc_bytes 1.81956e+06                                                                                                    |
| # HELP go_memstats_heap_idle_bytes Number of heap bytes waiting to be used.                                                                                                    |
| # TYPE go_memstats_heap_idle_bytes gauge                                                                                                    |
| go_memstats_heap_idle_bytes 6.3234048e+07                                                                                                    |
| # HELP go_memstats_heap_inuse_bytes Number of heap bytes that are in use.                                                                                                    |
| # TYPE go_memstats_heap_inuse_bytes gauge                                                                                                    |
| go_memstats_heap_inuse_bytes 3.31776e+06                                                                                                    |
| # HELP go_memstats_heap_objects Number of allocated objects.                                                                                                    |
| # TYPE go_memstats_heap_objects gauge                                                                                                    |
| go_memstats_heap_objects 16998                                                                                                    |
| # HELP go_memstats_heap_released_bytes Number of heap bytes released to OS.                                                                                                    |
| # TYPE go memstats heap released bytes gauge                                                                                                    |
| go memstats heap released bytes 0                                                                                                    |
| # HELP go memstats heap sys bytes Number of heap bytes obtained from system.                                                                                                    |
| # IYPE go memstats heap sys bytes gauge                                                                                                    |
| zo mensitais hean sys hytes 6.6551808e+07                                                                                                    |
| # HELP on memory starts last of time seconds Number of seconds since 1970 of last garbage collection                                                                                                    |
| TYPE on mentate last of the second source                                                                                                    |
| n newstaks last of time seconds ()                                                                                                    |
| # HEIP so mentates lockups total Total number of pointer lockups                                                                                                    |
| # TYPE to menetate locking total router                                                                                                    |
| a name tel source total 0                                                                                                    |
| 20-Wewstate-rookube-rootat o                                                                                                    |
|                                                                                                    |

In the instance list, choose More > Remote Login in the Operation column and run the following command: curl http://localhost:9216/metric

----End

#### **Collecting Service Data of the CCE Cluster**

Add PodMonitor to configure a collection rule for monitoring the service data of applications deployed in the CCE cluster.

#### **NOTE**

In the following example, metrics are collected every 30s. Therefore, you can check the reported metrics on the AOM page about 30s later.

```
apiVersion: monitoring.coreos.com/v1
kind: PodMonitor
metadata:
name: mongodb-exporter
 namespace: default
spec:
 namespaceSelector:
  matchNames:
   - default # Namespace where Exporter is located.
 podMetricsEndpoints:
 - interval: 30s
  path: /metrics
  port: metric-port
 selector:
  matchLabels:
   k8s-app: mongodb-exporter
```

#### Verifying that Metrics Can Be Reported to AOM

**Step 1** Log in to the AOM 2.0 console.

- **Step 2** In the navigation pane on the left, choose **Prometheus Monitoring** > **Instances**.
- **Step 3** Click the Prometheus instance connected to the CCE cluster. The instance details page is displayed.
- **Step 4** On the **Metrics** tab page of the **Metric Management** page, select your target cluster.
- **Step 5** Select job *{namespace}/MongoDB-exporter* to query custom metrics starting with **mongodb**.

----End

#### Setting a Dashboard and Alarm Rule on AOM

By setting a dashboard, you can monitor CCE cluster data on the same screen. By setting an alarm rule, you can detect cluster faults and implement warning in a timely manner.

- Setting a dashboard
  - a. Log in to the AOM 2.0 console.
  - In the navigation pane, choose Dashboard. On the displayed page, click Add Dashboard to add a dashboard. For details, see Creating a Dashboard.
  - c. On the **Dashboard** page, select a Prometheus instance for CCE and click **Add Graph**. For details, see **Adding a Graph to a Dashboard**.
- Setting an alarm rule
  - a. Log in to the AOM 2.0 console.
  - b. In the navigation pane, choose **Alarm Management** > **Alarm Rules**.
  - c. On the **Metric/Event Alarm Rules** tab page, click **Create** to create an alarm rule. For details, see **Creating a Metric Alarm Rule**.

# 4.6 Connecting Elasticsearch Exporter

#### **Application Scenario**

When using Elasticsearch, you need to monitor Elasticsearch running, such as the cluster and index status. The Prometheus monitoring function monitors Elasticsearch running using Exporter in the CCE container scenario. This section describes how to deploy Elasticsearch Exporter and implement alarm access.

#### **NOTE**

You are advised to use CCE for unified Exporter management.

#### Prerequisites

• A CCE cluster has been created and Elasticsearch has been installed.

- Your service has been connected for Prometheus monitoring and a CCE cluster has also been connected. For details, see **Prometheus Instance for CCE**.
- You have uploaded the elasticsearch\_exporter image to SoftWare Repository for Container (SWR). For details, see Uploading an Image Through a Container Engine Client.

#### **Deploying Elasticsearch Exporter**

- **Step 1** Log in to the CCE console.
- Step 2 Click the connected cluster. The cluster management page is displayed.
- **Step 3** Perform the following operations to deploy Exporter:
  - 1. Configure a secret.

In the navigation pane, choose **ConfigMaps and Secrets**. Then click **Create from YAML** in the upper right corner of the page. The following shows a YAML configuration example:

```
apiVersion: v1
kind: Secret
metadata:
name: es-secret-test
namespace: default
type: Opaque
stringData:
esURI: http://124.70.14.51:30920 # URI of Elasticsearch. Use the IP address of the cluster or any
node in the cluster.
```

#### **NOTE**

- Format of the Elasticsearch connection string: <proto>://
   <user>:<password>@<host>:<port>, for example, http://
   admin:pass@localhost:9200. You can also leave the password blank, for example, http://10.247.43.50:9200.
- The password has been encrypted based on Opaque requirements.
- For details about how to configure a secret, see Creating a Secret.
- 2. Deploy Elasticsearch Exporter.

In the navigation pane, choose **Workloads**. In the upper right corner, click **Create Workload**. Then select the **Deployment** workload and a desired namespace to deploy Elasticsearch Exporter. YAML configuration example for deploying Exporter:

```
apiVersion: apps/v1
kind: Deployment
metadata:
 labels:
  k8s-app: es-exporter # Change the value based on service requirements.
 name: es-exporter # Change the value based on service requirements.
 namespace: default #Select a proper namespace to deploy Exporter. If no namespace is available,
create one.
spec:
 replicas: 1
 selector:
  matchLabels:
   k8s-app: es-exporter # Change the value based on service requirements.
 template:
  metadata:
   labels:
     k8s-app: es-exporter # Change the value based on service requirements.
  spec:
   containers:
```

```
- env:
      - name: ES_URI
       valueFrom:
         secretKeyRef:
          name: es-secret-test # Secret name specified in the previous step.
          key: esURI # Secret key specified in the previous step.
      - name: ES_ALL
       value: "true"
     image: swr.cn-north-4.myhuaweicloud.com/mall-swarm-demo/es-exporter:1.1.0
     imagePullPolicy: IfNotPresent
     name: es-exporter
     ports:
     - containerPort: 9114
      name: metric-port
     securityContext:
      privileged: false
     terminationMessagePath: /dev/termination-log
     terminationMessagePolicy: File
    dnsPolicy: ClusterFirst
   imagePullSecrets:
    - name: default-secret
    restartPolicy: Always
   schedulerName: default-scheduler
   securityContext: {}
   terminationGracePeriodSeconds: 30
apiVersion: v1
kind: Service
metadata:
name: es-exporter
 name-space: default # Must be the same as the namespace where Exporter is deployed.
spec:
 type: NodePort
 selector:
  k8s-app: es-exporter
 ports:
  - protocol: TCP
    nodePort: 30921
   port: 9114
   targetPort: 9114
```

#### 

In the preceding example, **ES\_ALL** is used to collect all Elasticsearch monitoring items. You can change parameters if needed. For more details about Exporter parameters, see **elasticsearch\_exporter**.

- 3. Check whether Elasticsearch Exporter is successfully deployed.
  - a. On the **Deployments** tab page, click the Deployment created in Step 3.2. In the pod list, choose More > View Logs in the Operation column. The Exporter is successfully started and its access address is exposed.
  - b. Perform verification using one of the following methods:
    - Log in to a cluster node and run either of the following commands: curl http://{Cluster IP address}:9114/metrics curl http://{Private IP address of any node in the cluster}:30921/metrics
    - Access http://{Public IP address of any node in the cluster}:30921/ metrics.

Figure 4-9 Accessing a cluster node

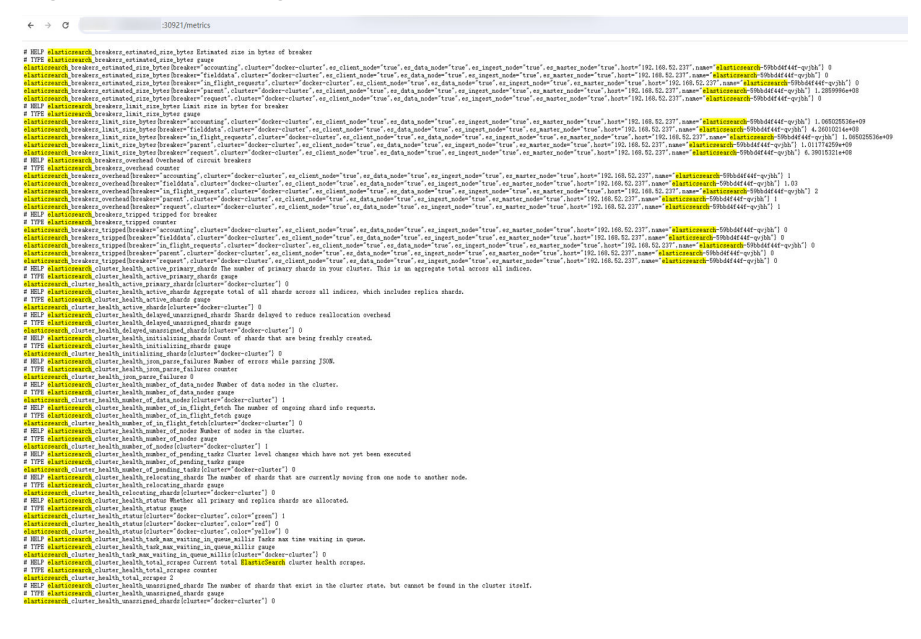

In the instance list, choose More > Remote Login in the Operation column and run the following command: curl http://localhost:9114/metric

----End

#### **Collecting Service Data of the CCE Cluster**

Add PodMonitor to configure a collection rule for monitoring the service data of applications deployed in the CCE cluster.

#### **NOTE**

In the following example, metrics are collected every 30s. Therefore, you can check the reported metrics on the AOM page about 30s later.

```
apiVersion: monitoring.coreos.com/v1
kind: PodMonitor
metadata:
name: elasticSearch-exporter
 namespace: default
spec:
 namespaceSelector: # Select the namespace where Exporter is deployed.
  matchNames:
    - default # Namespace where Exporter is located.
 podMetricsEndpoints:
 - interval: 30s # Set the metric collection period.
  path: /metrics # Enter the path corresponding to Prometheus Exporter. Default: /metrics.
port: metric-port # Enter the name of "ports" in the YAML file corresponding to Prometheus Exporter.
 selector: # Enter the label of the target Exporter pod.
  matchLabels:
   k8s-app: elasticSearch-exporter
```

#### Verifying that Metrics Can Be Reported to AOM

**Step 1** Log in to the AOM 2.0 console.

Step 2 In the navigation pane on the left, choose Prometheus Monitoring > Instances.

- **Step 3** Click the Prometheus instance connected to the CCE cluster. The instance details page is displayed.
- **Step 4** On the **Metrics** tab page of the **Metric Management** page, select your target cluster.
- **Step 5** Select job *{namespace}/elasticsearch-exporter* to query custom metrics starting with *elasticsearch*.

----End

#### Setting a Dashboard and Alarm Rule on AOM

By setting a dashboard, you can monitor CCE cluster data on the same screen. By setting an alarm rule, you can detect cluster faults and implement warning in a timely manner.

- Setting a dashboard
  - a. Log in to the AOM 2.0 console.
  - In the navigation pane, choose Dashboard. On the displayed page, click Add Dashboard to add a dashboard. For details, see Creating a Dashboard.
  - c. On the **Dashboard** page, select a Prometheus instance for CCE and click **Add Graph**. For details, see **Adding a Graph to a Dashboard**.
- Setting an alarm rule
  - a. Log in to the AOM 2.0 console.
  - b. In the navigation pane, choose **Alarm Management** > **Alarm Rules**.
  - c. On the **Metric/Event Alarm Rules** tab page, click **Create** to create an alarm rule. For details, see **Creating a Metric Alarm Rule**.

# 4.7 Connecting Redis Exporter

#### **Application Scenario**

When using Redis, you need to monitor Redis running and locate their faults in a timely manner. The Prometheus monitoring function monitors Redis running using Exporter in the CCE container scenario. This section describes how to monitor Redis.

#### **NOTE**

You are advised to use CCE for unified Exporter management.

#### Prerequisites

- A CCE cluster has been created and Redis has been installed.
- Your service has been connected for Prometheus monitoring and a CCE cluster has also been connected. For details, see **Prometheus Instance for CCE**.
- You have uploaded the redis\_exporter image to SoftWare Repository for Container (SWR). For details, see Uploading an Image Through a Container Engine Client.

#### **Deploying Redis Exporter**

- **Step 1** Log in to the CCE console.
- **Step 2** Click the connected cluster. The cluster management page is displayed.
- **Step 3** Perform the following operations to deploy Exporter:
  - In the navigation pane, choose **ConfigMaps and Secrets**. Switch to the **Secrets** tab. Then click **Create from YAML** in the upper right corner of the page. The following shows a YAML configuration example: apiVersion: v1 kind: Secret metadata: name: redis-secret-test namespace: default # Must be the same as the namespace where Exporter is deployed. type: Opaque stringData: password: redis123 # Redis password.

- The password has been encrypted based on Opaque requirements.
- For details about how to configure a secret, see Creating a Secret.
- 2. Deploy Redis Exporter.

In the navigation pane, choose **Workloads**. On the displayed page, click the **Deployments** tab, click **Create from YAML** in the upper right corner, and select a namespace. You can deploy Exporter through the console or using a YAML file. The following shows a YAML configuration example:

apiVersion: apps/v1

kind: Deployment metadata:

labels:

k8s-app: redis-exporter # Change the value based on service requirements. You are advised to add the Redis instance information, for example, crs-66e112fp-redis-exporter.

name: redis-exporter # Change the value based on service requirements. You are advised to add the Redis instance information, for example, crs-66e112fp-redis-exporter.

namespace: default #Select a proper namespace to deploy Exporter. If no namespace is available, create one.

spec:

replicas: 1

selector:

matchLabels:

k8s-app: redis-exporter # Change the name based on service requirements. You are advised to add the Redis instance information, for example, crs-66e112fp-redis-exporter.

- template:
- metadata:
- labels:

k8s-app: redis-exporter # Change the name based on service requirements. You are advised to add the Redis instance information, for example, crs-66e112fp-redis-exporter. spec:

- containers:
- env:
- name: REDIS\_ADDR
- value: 120.46.215.4:30379 # IP address:port number of Redis
- name: REDIS\_PASSWORD
- valueFrom:
- secretKeyRef:

name: redis-secret-test # Secret name specified in the previous step.

key: password # Secret key specified in the previous step.

image: swr.cn-north-4.myhuaweicloud.com/mall-swarm-demo/redis-exporter:v1.32.0 # Replace the value with the address of the image you uploaded to SWR.

- imagePullPolicy: IfNotPresent
- name: redis-exporter
- ports:

```
- containerPort: 9121
      name: metric-port # Required when you configure a collection task.
     securityContext:
      privileged: false
     terminationMessagePath: /dev/termination-log
     terminationMessagePolicy: File
    dnsPolicy: ClusterFirst
   imagePullSecrets:
    - name: default-secret
    restartPolicy: Always
   schedulerName: default-scheduler
   securityContext: {}
    terminationGracePeriodSeconds: 30
apiVersion: v1
kind: Service
metadata:
name: redis-exporter
 name-space: default # Must be the same as the namespace where Exporter is deployed.
spec:
 type: NodePort
 selector:
  k8s-app: redis-exporter
 ports:
  - protocol: TCP
   nodePort: 30378
   port: 9121
   targetPort: 9121
```

**NOTE** 

For more details about Exporter parameters, see redis\_exporter.

- 3. Check whether Redis Exporter is successfully deployed.
  - a. On the **Deployments** tab page, click the Deployment created in Step 3.2. In the pod list, choose More > View Logs in the Operation column. The Exporter is successfully started and its access address is exposed.
  - b. Perform verification using one of the following methods:
    - Log in to a cluster node and run either of the following commands: curl http://{Cluster IP address}:9121/metrics curl http://{Private IP address of any node in the cluster}:30378/metrics
    - Access http://{Public IP address of any node in the cluster}:30378/ metrics.

If no data is obtained, check whether the values of "REDIS\_ADDR" and "REDIS\_PASSWORD" in the YAML file set during **Redis Exporter deployment** are correct. The following shows an example:

#### Figure 4-10 Accessing a cluster node

- # HEF go is charactering second a manary of the pause duration of garbage collection cycles. # HEF go is charactering second femantie\* (257) 0 go is charactering second femantie\* (257) 0 go is charactering second femantie\* (257) 1 f HEEF go is second femantie\* (257) 1 f HEEF go is secon ← → C ▲ :30378/metrics
- In the instance list, choose More > Remote Login in the Operation column and run the following command: curl http://localhost:9121/metrics
  - Figure 4-11 Executing the command

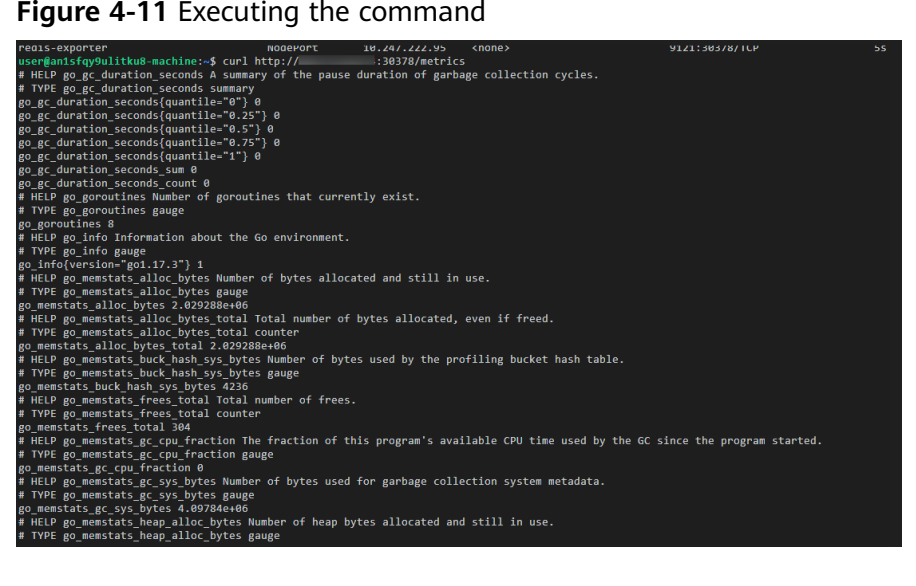

----End

#### Adding a Collection Task

Add PodMonitor to configure a collection rule for monitoring the service data of applications deployed in the CCE cluster.

#### **NOTE**

In the following example, metrics are collected every 30s. Therefore, you can check the reported metrics on the AOM page about 30s later.

| apiVersion: monitoring.coreos.com/v1                                                                |
|----------------------------------------------------------------------------------------------------|
| kind: PodMonitor                                                                                    |
| metadata:                                                                                           |
| name: redis-exporter                                                                                |
| namespace: default                                                                                  |
| spec:                                                                                               |
| namespaceSelector: # Select the namespace where the target Exporter pod is located.                 |
| matchNames:                                                                                         |
| <ul> <li>default # Namespace where Exporter is located.</li> </ul>                                  |
| podMetricsEndpoints:                                                                                |
| - interval: 30s # Set the metric collection period.                                                 |
| path: /metrics # Enter the path corresponding to Prometheus Exporter. Default: /metrics.            |
| port: metric-port# Enter the name of "ports" in the YAML file corresponding to Prometheus Exporter. |
| selector: # Enter the label of the target Exporter pod.                                             |
| matchLabels:                                                                                        |
| k8s-app: redis-exporter                                                                             |

#### Verifying that Metrics Can Be Reported to AOM

- **Step 1** Log in to the AOM 2.0 console.
- **Step 2** In the navigation pane on the left, choose **Prometheus Monitoring** > **Instances**.
- **Step 3** Click the Prometheus instance connected to the CCE cluster. The instance details page is displayed.
- **Step 4** On the **Metrics** tab page of the **Metric Management** page, select your target cluster.
- **Step 5** Enter **redis** in the search box to search. If metrics starting with **redis** are displayed, the metrics are successfully connected to AOM.

----End

#### Setting a Dashboard and Alarm Rule on AOM

By setting a dashboard, you can monitor CCE cluster data on the same screen. By setting an alarm rule, you can detect cluster faults and implement warning in a timely manner.

- Setting a dashboard
  - a. Log in to the AOM 2.0 console.
  - In the navigation pane, choose Dashboard. On the displayed page, click Add Dashboard to add a dashboard. For details, see Creating a Dashboard.
  - c. On the **Dashboard** page, select a Prometheus instance for CCE and click **Add Graph**. For details, see **Adding a Graph to a Dashboard**.
- Setting an alarm rule
  - a. Log in to the AOM 2.0 console.
  - b. In the navigation pane, choose **Alarm Management** > **Alarm Rules**.
  - c. On the **Metric/Event Alarm Rules** tab page, click **Create** to create an alarm rule. For details, see **Creating a Metric Alarm Rule**.

# **4.8 Connecting Other Exporters**

#### **Application Scenario**

Guidance has been provided for connecting common Exporters. AOM is compatible with the native Prometheus, so you can also connect other Exporters in the community.

#### Methods

Customize dashboards or use either of the following methods to integrate basic components for monitoring:

- 1. Integrating Exporters in the open-source community
- 2. Instructions in connecting common self-built middleware in the container scenario